Ryan White HIV/ AIDS Program HIV Quality Measures (HIVQM) Module

|                                              | HIVQM Pr                                                          | ogram Par         | ts Compar      | ison Rep       |
|----------------------------------------------|-------------------------------------------------------------------|-------------------|----------------|----------------|
| Report Start Date: 06/0                      | 1/2024                                                            |                   |                | F              |
| NOTE: This information i                     | s only representative of those organis                            | zations that have | submitted data | to this system |
| NOTE. This mornation i                       | s only representative of mose organiz                             |                   | submitted data | to this system |
| Category                                     | Performance Measure Title                                         | Part A Percent    | Part B Percent | Part C Percen  |
| Core Measures                                | Annual Retention in Care                                          | 79%               | 85%            | 84%            |
| ADAP Measures                                | Application Determination                                         |                   |                |                |
| Medical Case<br>Management (MCM)<br>Measures | Care Plan                                                         | 63%               | 61%            | 55%            |
| Adolescent and Adult<br>Measures             | Cervical Cancer Screening                                         | 50%               | 47%            | 47%            |
| Adolescent and Adult<br>Measures             | Chlamydia Screening                                               | 81%               | 74%            | 75%            |
| Oral Health Measures                         | Dental and Medical History                                        |                   |                | 100%           |
| Oral Health Measures                         | Dental Treatment Plan                                             | 83%               | 84%            | 88%            |
| HIV Exposed Children<br>Measures             | Diagnostic Testing to Exclude<br>HIV Infection in Exposed Infants |                   |                | 2. <del></del> |

## 2024-2025 Instruction Manual

Release Date: November 2024

*Public Burden Statement:* An agency may not conduct or sponsor, and a person is not required to respond to, a collection of information unless it displays a currently valid OMB control number. The OMB control number for this project is 0906-0022 with an expiration date of October 31, 2025. Public reporting burden for this collection of information is estimated to average six hours per response, including the time for reviewing instructions, searching existing data sources, and completing and reviewing the collection of information. Send comments regarding this burden estimate or any other aspect of this collection of information, including suggestions for reducing this burden, to paperwork@hrsa.gov.

HIV/AIDS Bureau Division of Policy and Data Health Resources and Services Administration U.S. Department of Health and Human Services 5600 Fishers Lane, Room 9N164A Rockville, MD 20857

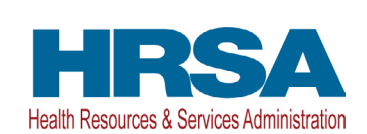

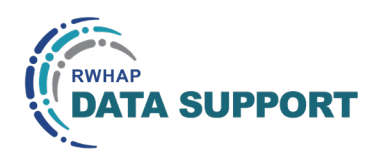

## Table of Contents

| Icons Used in This Manual                                       | 1          |
|-----------------------------------------------------------------|------------|
| Background                                                      | 2          |
| The HIV Quality Measures Module                                 | <b> 3</b>  |
| How Can the HIVQM Data Be Used by Recipients and Subrecipients? | 3          |
| What Are the Components of the HIVQM Module?                    | 4          |
| How Do You Access the HIVQM Module?                             | 5          |
| Which Clients Can Be Included in the HIVQM Module?              | 5          |
| When Can You Enter Data?                                        | 5          |
| Access Prior Reports During the March Submission Period         | 6          |
| How Are the HIVQM Module Data Submitted to HAB?                 | 6          |
| Instructions for Completing the HIVQM Module                    | 7          |
| Step One: Access the Most Recent RSR Deliverable                | 7          |
| If You Are a Recipient                                          | 7          |
| If You Are a Subrecipient                                       | 9          |
| Step Two: Access the HIVQM Module                               | . 10       |
| Step Three: Complete the Provider Information Page              | . 12       |
| Step Four: Enter Performance Measures Data                      | . 15       |
| Manually Entering Performance Measures Data                     | . 15       |
| Uploading Performance Measures Data                             | . 21       |
| Step Five: Generate HIVQWI Reports                              | .23        |
| Comparison Trend Report                                         | . 24       |
| Program Parts Comparison Report                                 | . 28       |
| Annondix A                                                      | 20         |
| HIVOM Lipload – Field Definitions                               | <b>.29</b> |
| Performance Measure IDs                                         | . 25       |
| Gender Codes                                                    |            |
| Pace/Ethnicity Codes                                            |            |
| HIV Bick Easter Codes                                           | . 55<br>24 |
| HIVOM File Unload Validations                                   | . 54<br>24 |
| הויענויו רוופ טאוטמע ימועמנוטוג                                 | . 54       |
| Appendix B                                                      | .36        |
| HIVQM Data Validations                                          | . 36       |

## Icons Used in This Manual

The following icons are used throughout this manual to alert you to important and/ or useful information.

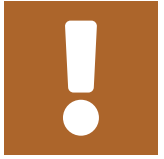

The Note icon highlights information you should know when completing this section.

Ç

The Tip icon points out recommendations and suggestions that can make it easier to complete this section.

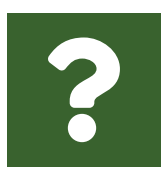

The Question Mark icon indicates common questions and their answers.

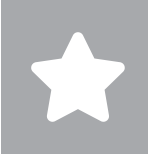

All new text in the document is indicated with a gray highlight.

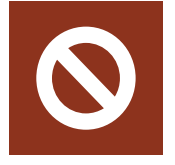

The No icon indicates answer options that cannot be selected or information that cannot be entered under certain circumstances.

## Background

The Ryan White HIV/AIDS Treatment Extension Act of 2009 (Public Law 111-87, October 30, 2009) provides the federal HIV programs in the Public Health Service Act under Title XXVI flexibility to respond effectively to the changing epidemic. It emphasizes providing lifesaving and life-extending services for people with HIV across the country and providing resources to targeted areas with the greatest need.

The Health Resources and Services Administration (HRSA) is responsible for the allocation and administration of grant funds to all program parts of the Ryan White HIV/AIDS Program (RWHAP); and in addition, for the evaluation of programs for the population served and improvement of the quality of care. The provision of accurate records of the recipients receiving RWHAP funding, the services provided, and the clients served continues to be critical to the implementation of the statute and thus is necessary for HRSA to fulfill its responsibilities.

The RWHAP statute authorizes the use of grant funds to improve the quality, availability, and organization of HIV health care and support services. Specifically, recipients are required to establish a clinical quality management program (CQM) to:

- Assess the extent to which HIV services are consistent with the most recent Public Health Service guidelines (otherwise known as the HHS guidelines) for the treatment of HIV disease and related opportunistic infections; and
- Develop strategies for ensuring that such services are consistent with the guidelines for improvement in the access to and quality of HIV services.

Since 2007, HAB has released performance measures for recipients to use as guidance for their CQM program; however, recipients are not required to use the HAB-developed measures, nor are they required to submit performance measure data. Recipients do report on some clinical data elements through the required RWHAP Services Report (RSR) on an annual basis; however, these data give HAB only a snapshot of the quality of HIV services provided by recipients.

In 2013, HAB introduced new performance measures, located at <a href="https://hab.hrsa.gov/clinical-quality-management/performance-measure-portfolio">https://hab.hrsa.gov/clinical-quality-management/performance-measure-portfolio</a>, with the goals of:

- Identifying core performance measures that are most critical to the care and treatment of people with HIV
- Combining measures to address people of all ages with HIV
- Aligning measures with U.S. Department of Health and Human Services priorities, guidelines, and initiatives
- Promoting relevant performance measures used in other federal programs
- Archiving performance measures
- Monitoring progress toward achieving the goals identified in the National HIV/ AIDS Strategy

## The HIV Quality Measures Module

HAB developed the HIV Quality Measures (HIVQM) Module, a tool within the existing RSR portal, to allow recipients to voluntarily enter provider-level aggregate data on the HAB performance measures. This tool offers recipients and their subrecipients an easy-to-use and structured platform to continually monitor their performance in serving clients, particularly in providing access to care and quality HIV services. Recipients and subrecipients may find the tool helpful as they set goals for performance measures and quality improvement projects.

## Who Can Use the HIVQM Module?

The use of the HIVQM Module is voluntary but is strongly encouraged. The HIVQM Module is available for each recipient and subrecipient who provides HIV care services to enter their own data. In addition, recipients can complete and review the data entry in the module for any of their subrecipients. Those that receive funding from multiple parts only need to submit one HIVQM report into the module. For example, an agency with Part A and C funding will only need to submit data once per submission period. The Part A and C grant recipients of record will have access to those data.

# How Can the HIVQM Data Be Used by Recipients and Subrecipients?

HIVQM data can assist agencies with monitoring how they are performing in certain HAB performance measures (i.e., viral load suppression, gaps in medical visits, screenings, etc.) over time. They can use these data to help set up program goals and quality improvement projects to support clients in achieving positive health outcomes. The HIVQM Module also allows recipients to obtain reports that compare providers within their state, regionally, nationally, as well as by RWHAP part. The comparison data can be helpful for the clinical quality management programs and assist in setting annual quality goals or goals for quality improvement projects.

The HIVQM Module also provides subrecipient-level performance measure data that is not found in the RSR report such as adolescent, HIV-positive children, children with perinatal HIV exposure, medical case management, oral health, AIDs Drug Assistance Program, and systems-level performance measures. Recipients and providers also have more frequent and quicker access to the HIVQM Module data compared to the RSR report that is published once a year. HRSA expects the HIVQM Module will better support CQM, performance measurement, service delivery, and client monitoring at both the recipient and client levels, enhancing the submitted data's quality and utility. Recipients and subrecipients who participate in a Centers for Medicare and Medicaid Incentive program, such as the Medicare and Medicaid Electronic Health Records Incentive Program and the Physician Quality Reporting System, may also find the HIVQM Module helpful because data submitted qualify and comply with these programs' requirements.

# What Are the Components of the HIVQM Module?

The HIVQM Module comprises three parts:

- The **Provider Information** page consists of four prepopulated data points about the provider (generated from the latest RSR).
- The **Performance Measures** section is where users can choose and enter aggregate data on up to 45 HAB measures under these nine main categories:
  - Core
  - All Ages
  - Adolescent and Adult
  - HIV-Infected Children
  - HIV-Exposed Children
  - Medical Case Management
  - Oral Health
  - ADAP
  - Systems Level

The **HIVQM Reports** are where users can generate provider-level reports based on their own data as well as compare their data to other recipients and/or subrecipients who have entered data into the module. The comparison reports do not include the identity of the other recipients or subrecipients.

**(** 

For more detailed information on these clinical measures, visit the HRSA HAB Performance Measure Portfolio webpage.

## How Do You Access the HIVQM Module?

Access the module through the existing RSR web system (you must be able to access your RSR via the HRSA Electronic Handbooks (EHBs) with a login and password). To learn how to access the module from the RSR Inbox, go to <u>Step Two: Access the HIVQM Module</u>.

# Which Clients Can Be Included in the HIVQM Module?

All clients who receive HIV services, regardless of funding source or RWHAP eligibility, can be included in the HIVQM Module.

## When Can You Enter Data?

The module is open to users four times a year—March, June, September, and December—to submit performance measure data for a rolling 12-month period. The 2024-2025 reporting periods are outlined in the table below.

| Submission Period Opens | Submission Period Closes | Reporting Period             |
|-------------------------|--------------------------|------------------------------|
| Dec. 1, 2024            | Dec. 31, 2024            | Oct. 1, 2023–Sept. 30, 2024  |
| * March 1, 2025         | March 31, 2025           | Jan. 1, 2024–Dec. 31, 2024   |
| June 1, 2025            | June 30, 2025            | April 1, 2024–March 31, 2025 |
| Sept. 1, 2025           | Sept. 30, 2025           | July 1, 2024–June 30, 2025   |

\*System also allows access to edit or enter data for previous three reporting periods.

### Access Prior Reports During the March Submission Period

In March, users are able to enter and update data for the previous three reporting periods in addition to the current reporting period. These reporting periods will be listed in the HIVQM Report Inbox (Figure 1). To enter and update data for a reporting period, click the envelope icon on the right under the "Action" column. Note that for reporting periods with no previous data, the comment under the "Status" column will display "Not Started," but you will still be able to enter data by clicking the envelope icon.

## Figure 1. Screenshot of the HIVQM Inbox During the March Reporting Period

| $\leftarrow  \rightarrow \mathbb{C}$ |                                                            |                                                                                                    |                                                                                      |                                  |                                          |                                                          | \$                                      |
|--------------------------------------|------------------------------------------------------------|----------------------------------------------------------------------------------------------------|--------------------------------------------------------------------------------------|----------------------------------|------------------------------------------|----------------------------------------------------------|-----------------------------------------|
| 🦿 🕅 🕂                                | ectronic Handbooks                                         | 5                                                                                                    |                                                                                      |                                  |                                          | Environment: Development                                 | ▼ Support ▼ Logout                      |
| 🏫 Tasks Organiza                     | ations Grants Free Clin                                    | nics FQHC-LALs Resources                                                                                                    |                                                                                      |                                  |                                          |                                                          |                                         |
| NAVIGATION «                         | HIVQM Report Inbox                                         | urde Me                                                                                                    |                                                                                      |                                  |                                          |                                                          | Your session will expire in: 29:46      |
| Performance Measures 🔺               | Report ID                                                  | Provider Name                                                                                                    |                                                                                      | Reg Code                         | Reporting Period                         | Status                                                   | Action                                  |
| HIVQM Inbox Administration           | 67406                                                      | ABC University                                                                                                    |                                                                                      | 74047                            | 01/01/2024-12/31/2024                    | Working                                                  | Open                                    |
| Print Requests                       | 67407                                                      | ABC University                                                                                                    |                                                                                      | 74047                            | 04/01/2023-03/32/2024                    | Working                                                  | Open                                    |
| HIVQM Reports                        | 67408                                                      | ABC University                                                                                                    |                                                                                      | 74047                            | 07/01/2023-06/30/2024                    | Working                                                  | Open                                    |
| References A                         | 67409                                                      | ABC University                                                                                                    |                                                                                      | 74047                            | 10/01/2023-09/30/2024                    | Working                                                  | Create                                  |
| HHS Region Map                       | H 4 1 > H                                                  | Page Size: 25 💌                                                                                                    |                                                                                      |                                  |                                          |                                                          | 4 items in 1 pages                      |
| RSR Inbox •                          |                                                            |                                                                                                    |                                                                                      |                                  |                                          |                                                          |                                         |
| Return to RSR                        | For help with EHBs contact<br>reporting requirements, plea | the HRSA Contact Center by phone at 1-877-Go4-HRSA (<br>see contact Data Support at 1-888-640-9356 or email to Ry<br>ewer, GranteeDataEditor, GranteeDataSubmitter, Provider | 1-877-464-4772) Monday through Friday, 8:00 a.m. to 8<br>anWhiteDataSupport@wrma.com | :00 p.m. Eastern Time. Or use th | e HRSA Electronic Handbooks Contact Cent | er help request form to submit your question online. For | questions regarding data content and/or |
|                                      | The HAB Web Applications als                               | so require Adobe Acrobat Reader 5 or higher installed on y                                                                                                    | our PC. To download Adobe Acrobat Reader, click 🗾                                    |                                  |                                          |                                                          |                                         |

# How Are the HIVQM Module Data Submitted to HAB?

Once you have entered and saved data in the Provider Information and Performance Measures sections, you have submitted your data. HAB will have access to the data at the conclusion of each submission period.

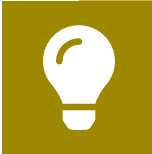

For more resources on the HIVQM Module, including the manual and past webinars, check out the HIVQM topic page on TargetHIV.

# Instructions for Completing the HIVQM Module

Each recipient and its subrecipients have access to the HIVQM Module. Those that receive funding from multiple parts only need to submit one HIVQM report into the module. For example, an agency with Part A and C funding will only need to submit data once per submission period. The Part A and C grant recipients of record will have access to those data.

Enter data for all clients who receive HIV services, regardless of funding source or RWHAP eligibility.

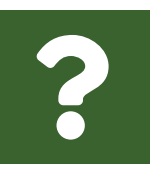

As a recipient, do I enter data for each provider, or can I add the clients from all providers to come up with the total numerator and denominator?

If you are a recipient of multiple providers and you choose to enter on your providers' behalf, you must enter individual submissions for each provider.

## **Step One: Access the Most Recent RSR Deliverable**

Recipients and subrecipients can access the RSR via the <u>HRSA Electronic Handbooks</u> (EHBs).

#### If You Are a Recipient

 Navigate to the EHBs. If you are a recipient, you will choose the "Applicant/ Grantee" box at the top-left side of the select role page (Figure 2). On the next page, select the "Login" button from the Login.gov page and log in using your username, password, and selected method of two-factor authentication.

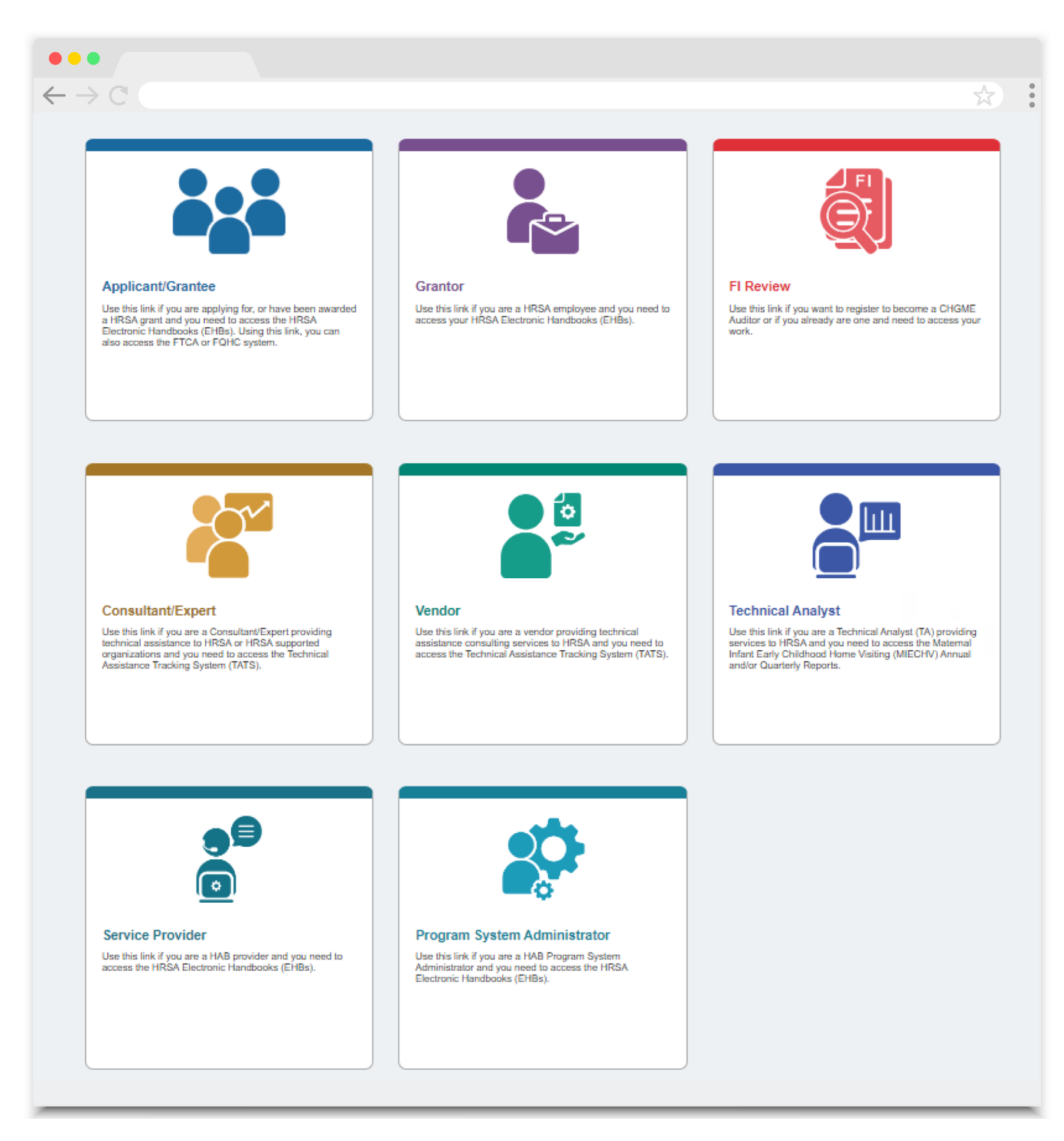

#### Figure 2. Screenshot of the EHBs Select Role Page

2. Recipients, once you access the EHBs homepage, hover your cursor over the "Grants" tab toward the top of the screen. From the resulting dropdown menu, under the "Submissions" header, select "Work on Performance Report."

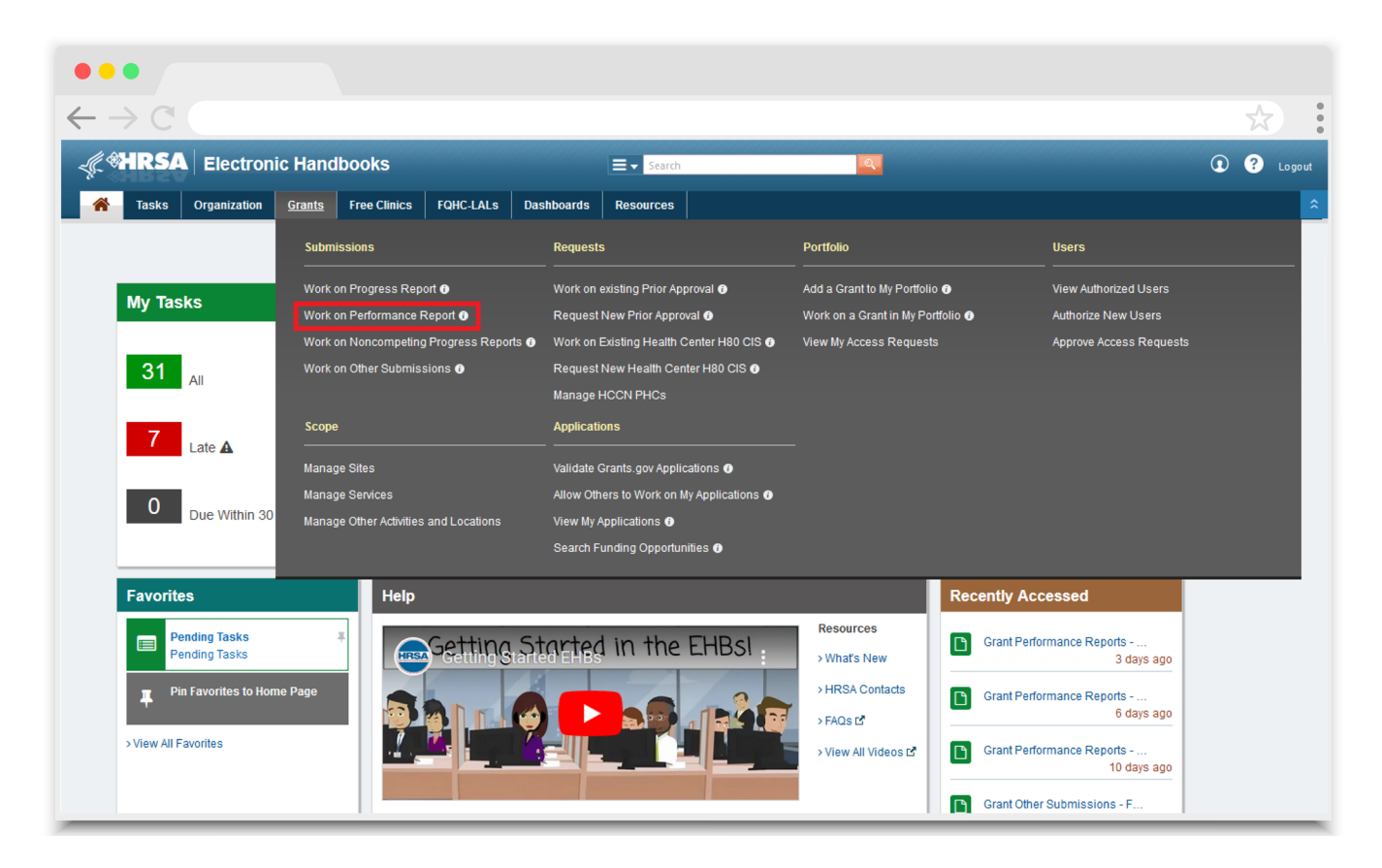

#### Figure 3. Screenshot of the Grants Dropdown Menu

3. At the bottom of the next page, the Submissions - All page, under the "Submission Name" column header, locate your latest RSR. Select "Start" or "Edit" under the "Options" header to access the RSR Recipient Report Inbox.

#### If You Are a Subrecipient

- Navigate to the EHBs. If you are a provider, you will choose the "Service Provider" box at the bottom of the select role page (Figure 2). On the next page, select the "Login" button from the Login.gov page and log in using your username, password, and selected method of two-factor authentication.
- **2.** Once you access the EHBs homepage, select the "Organization" tab toward the top of the screen (Figure 4).

#### Figure 4. Screenshot of EHB Service Provider Homepage

| $\rightarrow$ C                                                                                                    |                                         | *                                  |
|----------------------------------------------------------------------------------------------------|-----------------------------------------|------------------------------------|
| HRSA Electronic Handbooks                                                                                                    |                                         | Support * Logo                     |
| Organization Dashboards                                                                                                    |                                         |                                    |
| come Recently Accessed Calendar What's New                                                                                                    |                                         |                                    |
|                                                                                                    |                                         |                                    |
| Catting Started with the Handhooks                                                                                                    |                                         |                                    |
| Getting Started with the Handbooks                                                                                                    | ndhooks! 🖸                              |                                    |
| Getting Started with the Handbooks<br>> Recommended Settings > Tour the Ha                                                                                                    | ndbooksi 🗗                              |                                    |
| Getting Started with the Handbooks<br>> Recommended Settings > Tour the Ha<br>Items We Are Tracking For You                                                                                         | ndbooksi C<br>My Recently Accessed      |                                    |
| Getting Started with the Handbooks<br>• Recommended Settings • Tour the Ha<br>Items We Are Tracking For You                                                                                         | ndbooksi C<br>My Recently Accessed<br>Y | Display 7   15   20                |
| Getting Started with the Handbooks<br>• Recommended Settings • Tour the Ha<br>Items We Are Tracking For You<br>Unread News                                                                          | ndbookst C                              | Display 7   15   20                |
| Getting Started with the Handbooks         Recommended Settings         Terms We Are Tracking For You         Unread News         Unread News         No upcoming events are scheduled at this time | ondbookst C                             | Display 7   15   20<br>+ View More |

- **3.** The next page will show you the organizations your account is registered to. Locate your organization and then select the "Organization Folder" link under the "Options" column on the right side of the table.
- 4. On the "Organization Home" page, select the "Access RSR" link, which will be in the center of the page. This will take you to the RSR Provider Report Inbox.

**(** 

If you need help navigating the EHBs to find your RSR, contact the EHBs Customer Support Center at 1-877-464-4772.

## Step Two: Access the HIVQM Module

Once in the RSR Inbox, click the "HIVQM Inbox" link under the "Performance Measures" heading on the Navigation panel on the left side of the screen (Figure 5). Recipients will also access using the same link in the left-hand navigation pane, but their header will read "RSR Recipient Report Inbox."

#### Figure 5. RSR Provider Report Inbox

| •••                                                       |                                                    |                                                                               |                                                      |                                                                         |                                                                                       |                                 |                           |                  |                                         |
|-----------------------------------------------------------|----------------------------------------------------|-------------------------------------------------------------------------------|------------------------------------------------------|-------------------------------------------------------------------------|---------------------------------------------------------------------------------------|---------------------------------|---------------------------|------------------|-----------------------------------------|
| $\leftarrow  \rightarrow \mathbb{C}^{r}$                  |                                                    |                                                                               |                                                      |                                                                         |                                                                                       |                                 |                           |                  | *                                       |
| 🦿 🍕                                                       | ectronic Handbo                                    | oks                                                                           |                                                      |                                                                         |                                                                                       |                                 | Environment: Development  | LeceaF_132       | 06 <del>→</del>   Support →   Logou     |
| Tasks Organiz<br>Welcome Recently A                       | ccessed What's New                                 | Clinics FQHC-LALs Resour                                                      | ces                                                  |                                                                         |                                                                                       |                                 |                           | Friday           | 19 <sup>th</sup> June 2020 03:32:31 P.N |
| NAVIGATION <                                              | RSR Provider Rep                                   | port Inbox                                                                    |                                                      |                                                                         |                                                                                       |                                 |                           | You              | r session will expire in:               |
| Inbox 🔺                                                   | Report ID                                          | Provider Name                                                                 | Reg Code                                             | Reporting Period                                                        | Modified Date                                                                         | Status                          | Action                    | Clients          | Action History                          |
| Provider Report                                           | 0                                                  | Coaching Flood Ltd.                                                           | 51129                                                | 2024-2025                                                               |                                                                                       | Not Started                     | Create                    | 0                | <b>2</b><br>History                     |
| Search 🔺                                                  | H 4 1 H H                                          | Page Size: 25 💌                                                               |                                                      |                                                                         |                                                                                       |                                 |                           |                  | 1 items in 1 pag                        |
| Reports                                                   |                                                    |                                                                               |                                                      |                                                                         |                                                                                       |                                 |                           |                  |                                         |
| Administration                                            |                                                    |                                                                               |                                                      |                                                                         |                                                                                       |                                 |                           |                  |                                         |
| Edit Registration     Change Password     Print Requests  | For help with EHBs con<br>online. For questions re | ntact the HRSA Help Desk by phone a<br>egarding data content and/or reporting | at 1-877-Go4-HRSA (1-8)<br>g requirements, please co | 77-464-4772) Monday through Frida<br>ontact Data Support at 1-888-640-9 | y, 8:00 a.m. to 8:00 p.m. Eastern Time. Or<br>356 or email to RyanWhiteDataSupport@wr | use the HRSA Electro<br>rma.com | onic Handbooks Contact Co | enter help reque | est form to submit your ques            |
| References 🔺                                              | The HAB Web Application                            | ns also require Adobe Acrobat Reade                                           | r 5 or higher installed on                           | your PC. To download Adobe Acrob                                        | at Reader, click <mark>人</mark> .                                                     |                                 |                           |                  |                                         |
| <ul> <li>Merge Rules</li> <li>Validation Rules</li> </ul> |                                                    |                                                                               |                                                      |                                                                         |                                                                                       |                                 |                           |                  |                                         |
| Performance Measures 🔺                                    |                                                    |                                                                               |                                                      |                                                                         |                                                                                       |                                 |                           |                  |                                         |
| HIVQM Inbox                                               |                                                    |                                                                               |                                                      |                                                                         |                                                                                       |                                 |                           |                  |                                         |
| Emerging Initiatives 🔺                                    |                                                    |                                                                               |                                                      |                                                                         |                                                                                       |                                 |                           |                  |                                         |
| CDR Inbox                                                 |                                                    |                                                                               |                                                      |                                                                         |                                                                                       |                                 |                           |                  |                                         |
|                                                           |                                                    |                                                                               |                                                      |                                                                         |                                                                                       |                                 |                           |                  |                                         |

In the HIVQM Report Inbox, find the provider's name you want to enter data for and click the envelope icon on the right under the "Action" column (Figure 6). This will take you to the first section of the HIVQM Module, the Provider Information page. Subrecipients have access to their own HIVQM report.

#### Figure 6. HIVQM Inbox

| •••                                              |                             |                                               |                                           |                                                                                                    |                                   |                                        |
|--------------------------------------------------|-----------------------------|-----------------------------------------------|-------------------------------------------|----------------------------------------------------------------------------------------------------|-----------------------------------|----------------------------------------|
| $\leftarrow \rightarrow \mathbb{C}$              |                             |                                               |                                           |                                                                                                    |                                   | *                                      |
|                                                  | lectronic Handbook          | S                                             |                                           |                                                                                                    | Environment: Development LeceaF_1 | 3206 <del>-</del>   Support -   Logout |
| Tasks Organi                                     | izations Grants Free Cl     | inics FQHC-LALs Resources                     |                                           |                                                                                                    |                                   |                                        |
| Welcome Recently A                               | Accessed What's New         | Guide Me                                      |                                           |                                                                                                    | Frie                              | day 19th June 2020 03:35:36 P.M.       |
| NAVIGATION                                       | HIVQM Report Inbox          | t                                             |                                           |                                                                                                    | Ye                                | our session will expire in: 29         |
| Performance Measures 🔺                           | Report ID                   | Provider Name                                 | Reg Code                                  | Reporting Period                                                                                          | Status                            | Action                                 |
| HIVQM Inbox Upload HIVQM Data                    | 0                           | Coaching Flood Ltd.                           | 51129                                     | 01/01/2024-12/31/2024                                                                                     | Not Started                       | Create                                 |
| Administration                                   | H ( 1 ) H                   | Page Size: 25 💌                               |                                           |                                                                                                    |                                   | 1 items in 1 pages                     |
| Edit Registration Change Password Print Requests |                             |                                               |                                           |                                                                                                    |                                   |                                        |
| Search 🔺                                         | online. For questions regar | rding data content and/or reporting requireme | ents, please contact Data Support at 1-88 | gn Friday, 8:00 a.m. to 8:00 p.m. Eastern Time. Or use<br>3-640-9356 or email to RyanWhiteDataSupport@wrm | a.com                             | quest form to submit your question     |
| HIVQM Reports                                    | Logged in as: Provider      |                                               |                                           |                                                                                                    |                                   |                                        |
| HIVQM Reports                                    | The HAB Web Applications a  | lso require Adobe Acrobat Reader 5 or highe   | r installed on your PC. To download Adob  | e Acrobat Reader, click 📕                                                                                 |                                   |                                        |
| Program Parts<br>Comparison Report               |                             |                                               |                                           |                                                                                                    |                                   |                                        |
| References -                                     |                             |                                               |                                           |                                                                                                    |                                   |                                        |
| HAB PM Portfolio                                 |                             |                                               |                                           |                                                                                                    |                                   |                                        |
| RSR Inbox                                        |                             |                                               |                                           |                                                                                                    |                                   |                                        |
| Return to RSR                                    |                             |                                               |                                           |                                                                                                    |                                   |                                        |
|                                                  | -                           |                                               |                                           |                                                                                                    |                                   |                                        |

## **Step Three: Complete the Provider Information Page**

The Provider Information page will be prepopulated with data from your last RSR and consists of four items. Check the information already captured on the page and update any incorrect data. Below are the items and option responses (Figure 7 and Figure 8).

- 1. Provider Caseload: Total number of unduplicated RWHAP clients enrolled at your provider agency at the end of the reporting period. Enter a number up to seven characters; it must be greater than zero.
- Funding Source: Indicate all your agency's funding sources received during the HIVQM reporting period by clicking the corresponding checkboxes. You must select at least one funding source, and you can select more than one if applicable to your agency.
  - Part A
  - Part B
  - Part B Supplemental
  - Part C EIS
  - Part D
  - Part A CARES Act
  - Part B CARES Act
  - Part C CARES Act
  - Part D CARES Act
  - EHE
- **3. Provider Type:** Indicate the organization type that best describes your agency by clicking the appropriate radio button. If you choose Other facility, please specify a description. You must indicate only one provider type.
  - Hospital or university-based clinic
  - Publicly funded community health center
  - Publicly funded community mental health center
  - Other community-based service organization (CBO)
  - Health department
  - Substance abuse treatment center
  - Solo/group private medical practice
  - Agency reporting for multiple fee-for-service providers
  - People Living with HIV/AIDS (PLWH) Coalition
  - VA facility
  - Other facility (Please specify)

| •••                        |                                                                                                    |                                                                                                    |                                                                                                    |
|----------------------------|----------------------------------------------------------------------------------------------------|----------------------------------------------------------------------------------------------------|----------------------------------------------------------------------------------------------------|
| $\leftarrow \rightarrow C$ |                                                                                                    |                                                                                                    |                                                                                                    |
| NAVIGATION                 | HIVOM Report                                                                                                    |                                                                                                    | Your session will expire in: 29:4                                                                                                    |
| Performance Measures       | ✓ ABC University                                                                                                    |                                                                                                    |                                                                                                    |
| HIVOM Inhov                | Demand ID: 67400                                                                                                    | Platers Westing                                                                                                    | Class Date:                                                                                                    |
| Administration             | Report Period:                                                                                                    | Last Modified Date:                                                                                                    | Last Modified By:                                                                                                    |
| Riet Requests              | Access Mode: ReadWrite                                                                                                    | Locked By:                                                                                                    |                                                                                                    |
| Commente                   |                                                                                                    |                                                                                                    |                                                                                                    |
|                            | Public Burden Statement: An agency may not conduct or sponsor, and a<br>collection of information is estimated to average 1 hours per respondent | person is not required to respond to, a collection of information unless it displays a currently valid OMI<br>annually including the time for reviewing instructions, searching evicting data sources, gathering and r | B control number. The OMB control number for this project is 0906-0022, and the expiration date is 12/31/2019. Public reporting burden for this<br>pointaining the data panded, and completing and reviewing the collection of information. Sand commants reparding this burden estimate or any |
| View Comments              | other aspect of this collection of information, including suggestions for re-                                                                    | ducing this burden, to HRSA Reports Clearance Officer, 5600 Fishers Lane, Room 10-33, Rockville, M                                                                                                    | D 20857.                                                                                                    |
| Search -                   | Please review items 1 through 4 and make any necessary changes. A fi                                                                             | eld with an asterisk (* ) before it is a required field.                                                                                                    |                                                                                                    |
| HIVOM Reports              | * 1 Denvider Canaland                                                                                                    | ······                                                                                                    |                                                                                                    |
| HIVQM Report               | • 1. provider Caseload                                                                                                    |                                                                                                    |                                                                                                    |
| Navigation -               | Enter the total number of unduplicated clients enrolled at the end of the                                                                        | reporting period (caseload).                                                                                                    |                                                                                                    |
| Provider Information       | Provider Caseload: 172                                                                                                    |                                                                                                    |                                                                                                    |
| Select Measures            | * 2. Funding Source                                                                                                    |                                                                                                    |                                                                                                    |
| Enter Performance          | Indicate all funding sources received during the reporting period.                                                                               |                                                                                                    |                                                                                                    |
| UBIOM Deports              | Part A                                                                                                    |                                                                                                    |                                                                                                    |
|                            | Part B                                                                                                    |                                                                                                    |                                                                                                    |
| Comparison Trend           | Part B Supplemental                                                                                                    |                                                                                                    |                                                                                                    |
| Report                     | Part C EIS                                                                                                    |                                                                                                    |                                                                                                    |
| References -               | 🗷 Part D                                                                                                    |                                                                                                    |                                                                                                    |
| HAB PM Portfolio           | * 3. Provider Type:                                                                                                    |                                                                                                    |                                                                                                    |
| HHS Region Map             | Hospital or university-based clinic                                                                                                    |                                                                                                    |                                                                                                    |
| RSR Inbox                  | Publicly funded community health center                                                                                                    |                                                                                                    |                                                                                                    |
| Return to RSR              | Publicly funded community mental health center                                                                                                   |                                                                                                    |                                                                                                    |
|                            | Other community-based service organization (CBO)                                                                                                 |                                                                                                    |                                                                                                    |
|                            | Health department                                                                                                    |                                                                                                    |                                                                                                    |
|                            | Substance abuse treatment center                                                                                                    |                                                                                                    |                                                                                                    |
|                            | Solo/group private medical practice                                                                                                    |                                                                                                    |                                                                                                    |
|                            | Agency reporting for multiple fee-for-service providers                                                                                          |                                                                                                    |                                                                                                    |
|                            | People Living with HIV/AIDS (PLWHA) Coalition                                                                                                    |                                                                                                    |                                                                                                    |
|                            | U VA facility                                                                                                    |                                                                                                    |                                                                                                    |
|                            | Other facility                                                                                                    |                                                                                                    |                                                                                                    |
|                            | Please Specify:                                                                                                    |                                                                                                    |                                                                                                    |
|                            |                                                                                                    |                                                                                                    |                                                                                                    |

#### Figure 7. HIVQM: Provider Information Page

- Data Collection: This item consists of three (a–c) entries regarding your data collection system(s). You *must* enter a response for 4a and 4b. You must enter a response for 4c only if you selected Other in 4b.
  - a. Does your organization use a computerized data collection system? Click the appropriate radio button.
    - Yes, all electronic
    - Yes, part paper and part electronic
    - No
    - Unknown
  - **b.** What is the name of your current data collection system(s)? Indicate all systems that your agency uses by clicking the corresponding checkboxes.
    - ARIES
    - Allscripts
    - AVIGA
    - CAREWare
    - Casewatch Millennium
    - Cerner
    - eClinicalWorks

- eCOMPAS
- EHS CareRevolution
- Epic
- ETO Software
- FutureBridge
- GE/Centricity
- Sage/Vitera
- NextGen
- Provide Enterprise
- SCOUT
- Other
- Unknown
- c. If you selected Other in 4b, enter in the text field any data collection system(s) used to run performance measures that are not listed in 4b. Use a semicolon to separate multiple items.

Once you have completed the Provider Information page, save your data by clicking "Save" on the bottom right of the screen. If you did not enter data for all items, you will receive an error message to return to the item with missing data and correct it. You will not be able to save your data until you have addressed all error messages.

| Figure 8 | HIVQM: | Provider | Information | Page |
|----------|--------|----------|-------------|------|
|----------|--------|----------|-------------|------|

| $\leftarrow \rightarrow \mathbb{C}$                                                                                                    | ☆    | • |
|----------------------------------------------------------------------------------------------------|------|---|
| 4. Data Collection                                                                                                    |      |   |
| 4a. Does your organization use a computerized data collection system?                                                                                       |      |   |
| Yes, all electronic                                                                                                    |      |   |
| Ves, part paper and part electronic                                                                                                    |      |   |
| ○ No                                                                                                    |      |   |
| ○ Unknown                                                                                                    |      |   |
| 4b. What is the name of your current data collection system(s)? (Select all that apply)                                                                     |      |   |
| ares                                                                                                    |      |   |
| Allscripts                                                                                                    |      |   |
| AVGA                                                                                                    |      |   |
| CAREWare                                                                                                    |      |   |
| Casevalth Millennium                                                                                                    |      |   |
| Cemer                                                                                                    |      |   |
| C eCinicalWorks                                                                                                    |      |   |
| © ¢COMPAS                                                                                                    |      |   |
| EHS CareRevolution                                                                                                    |      |   |
| Epic                                                                                                    |      |   |
| ETO Software                                                                                                    |      |   |
| D FutureBridge                                                                                                    |      |   |
| GEICentricity                                                                                                    |      |   |
| NextGen                                                                                                    |      |   |
| Provide Enterprise                                                                                                    |      |   |
| Sage/Vitera                                                                                                    |      |   |
| SCOUT                                                                                                    |      |   |
| Other (Please specify in Item 4c below.)                                                                                                    |      |   |
| Unknown                                                                                                    |      |   |
| 4c. List any data collection system(s) used to report performance measures that are not in item 4b above (use a semicolon to separate multiple item lists.) |      |   |
|                                                                                                    |      |   |
| Cancel                                                                                                    | Save |   |

## **Step Four: Enter Performance Measures Data**

Users can now enter performance measures data in two ways:

- Manually entering the data into the module performance measures pages. For assistance, contact Data Support at (888) 640-9356 or email RyanWhiteDataSupport@wrma.com.
- 2. Via data upload from a <u>CSV file</u> into the module. For instructions on creating a CVS file, see <u>Appendix A</u> and refer to <u>HIVQM CSV template</u>. For additional assistance, contact the DISQ Team at Data.TA@caiglobal.org.

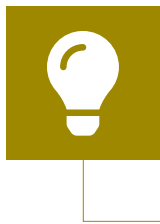

You can also create your CSV file using CAREWare. For instructions, see the <u>HIVQM File Export Guide</u>. For assistance, contact the CAREWare Help Desk at <u>cwhelp@jprog.com</u> or (877) 294-3571.

Below you will find instructions for manually entering data and uploading a CSV file into the HIVQM Module.

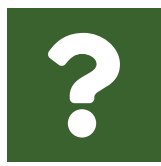

If entering data, do we need data for the entire measurement year or can we enter partial data?

We encourage you to enter all the data you have, whether it is partialyear data or the entire measurement year.

#### **Manually Entering Performance Measures Data**

#### **Select Measures**

To manually enter data into the HIVQM Module, users must first select the performance measures you want to use. To select performance measures, click the "Select Measures" link under the "HIVQM Report Navigation" heading in the Navigation pane on the left side of the screen. (Figure 9) is a screenshot of the Select Measures page which displays the nine main performance measures categories that you can select to enter your data.

| •••                        |                                                                                     |          |                             |
|----------------------------|-------------------------------------------------------------------------------------|----------|-----------------------------|
| $\leftarrow \rightarrow C$ |                                                                                     | _        | *                           |
| Administration             | Select the performance measures on which you will report.                           |          | OMB Control Number: 0906-00 |
| Comments                   | Performance Measure Title                                                           |          | Categori                    |
| Add Comments               |                                                                                     |          | ld                          |
| View Comments              |                                                                                     |          | 1                           |
| HIVQM Report               | Viral Load Suppression                                                              |          |                             |
| Navigation                 | Prescribed Antiretroviral Therapy                                                   | U        |                             |
| B Dravidar Information     | Medical visits Frequency                                                            | U        |                             |
| Select Measures            | Gap in wedical visits                                                               | e        |                             |
| Enter Performance          |                                                                                     | U        |                             |
| Data                       | Annual Retention in Care                                                            | e        |                             |
| Search 🔺                   | ▲ All Ages Measures                                                                 |          | 2                           |
| HIVOM Reports              | HIV Drug Resistance Testing Before Initiation of Therapy                            | 0        |                             |
|                            | Influenza Vaccination                                                               | 0        |                             |
| HIVQM Reports              | Lipids Screening                                                                    | 0        |                             |
| Summary Report             | TB Screening                                                                        | 0        |                             |
| Comparison Trend           | Adolescent and Adult Measures                                                       |          | 3                           |
| Brogram Parts              | Cervical Cancer Screening                                                           | 0        |                             |
| Comparison Report          | Chlamydia Screening                                                                 | 0        |                             |
| References                 | Gonorrhea Screening                                                                 | Θ        |                             |
|                            | Hepatitis B Screening                                                               | 0        |                             |
|                            | Hepatitis B Vaccination                                                             | 0        |                             |
|                            | Hepatitis C Screening                                                               | 0        |                             |
| KSK IIIDOX A               | HIV Risk Counseling                                                                 | 0        |                             |
| Return to RSR              | Oral Exam                                                                           | Θ        |                             |
|                            | Pneumococcal Vaccination                                                            | 0        |                             |
|                            | Preventive Care and Screening: Screening for Clinical Depression and Follow-Up Plan | Θ        |                             |
|                            | Preventive Care and Screening: Tobacco Use: Screening and Cessation Intervention    | 0        |                             |
|                            | Substance Use Screening                                                             | 0        |                             |
|                            | Syphilis Screening                                                                  | 0        |                             |
|                            | HIV Infected Children Measures                                                      |          | 4                           |
|                            | MMR Vaccination                                                                     | 0        |                             |
|                            | HIV Exposed Children Measures                                                       |          | 5                           |
|                            | Diagnostia Testina ta Evoluda UN/Infastian in Evolusiad Infasta                     | <u>A</u> |                             |

#### Figure 9. HIVQM: Performance Measure Selection Page

The page will refresh to a list of the nine main performance measure categories. To see the performance measures under each main category, click the expand icon on the left to expand your selections. Select the performance measures you want to enter data for by clicking the checkbox next to the performance measures. If you want more information about the performance measure, click the information icon to the right, and a pop-up window will display additional information. Once you have selected all the performance measures your agency wants to submit data on, click "Save" in the lower-right corner of the screen.

#### **Entering Performance Data**

After saving your performance measures, you are ready to enter your data. On the left side of the screen, under the Navigation pane, click the "Enter Performance Data" link, and the screen will refresh to the Data Entry page containing a list of all the performance measures you selected.

To enter your data, click on the "View/Edit" link for the performance measure. See (Figure 10) for a screenshot on entering performance measures.

| •••                                                                                    |                                                                                                    |                                                                                                    |                                                                                                    |
|----------------------------------------------------------------------------------------|----------------------------------------------------------------------------------------------------|----------------------------------------------------------------------------------------------------|----------------------------------------------------------------------------------------------------|
| $\leftarrow \rightarrow \mathbb{C}$                                                    |                                                                                                    |                                                                                                    | ☆                                                                                                    |
| Tasks Organiz                                                                          | ctronic Handbooks<br>ations Grants Free Clinics FQHC-LALs Resources                                                                                                    |                                                                                                    | Environment Development LeceaF_13286 •   Support •   Logout                                                      |
| Welcome Recently Ac                                                                    | cessed What's New Guide Me HIVQM Report                                                                                                    |                                                                                                    | Your session will expire in: 7                                                                                   |
| Performance Measures 🔺                                                                 | ← Coaching Flood Ltd.                                                                                                    |                                                                                                    |                                                                                                    |
| HIVQM Inbox                                                                            | Performance Measure Data                                                                                                    |                                                                                                    |                                                                                                    |
| Administration                                                                         |                                                                                                    |                                                                                                    |                                                                                                    |
| Edit Registration                                                                      | Core Measures                                                                                                    |                                                                                                    |                                                                                                    |
| Change Password                                                                        | Viral Load Suppression                                                                                                    | View/Edit                                                                                                    | 0                                                                                                    |
| Commonts                                                                               | Medical Visits Frequency                                                                                                    | View/Edit                                                                                                    | 0                                                                                                    |
| Add Comments                                                                           | Annuai Ketention in Care                                                                                                    | View/Eait                                                                                                    | U                                                                                                    |
| Search  HIVQM Reports                                                                  | For help with EHBs contact the HRSA Help Desk by phone at 1-877-Go4-HRSA (1-877-464-4772<br>question online. For questions regarding data content and/or reporting requirements, please contact<br>the state of the state of the state | e) Monday through Friday, 8:00 a.m. to 8:00 p.m. Eastern Tir<br>act Data Support at 1-888-640-9356 or email to RyanWhitel | me. Or use the HRSA Electronic Handbooks Contact Center help request form to submit your<br>DataSupport@wrma.com |
| HIVQM Report<br>Navigation                                                             | Logged in as: Provider<br>The HAB Web Applications also require Adobe Acrobat Reader 5 or higher installed on your PC. To                                                                                                    | download Adobe Acrobat Reader, click 📕.                                                                                   |                                                                                                    |
| Provider Information Select Measures Enter Performance Data HIVQM Reports              |                                                                                                    |                                                                                                    |                                                                                                    |
| Summary Report     Comparison Trend     Report     Program Parts     Comparison Report |                                                                                                    |                                                                                                    |                                                                                                    |
| References ·                                                                           |                                                                                                    |                                                                                                    |                                                                                                    |

#### Figure 10. HIVQM: Performance Measure Data Entry Page

Once you have clicked on the "View/Edit" link, the screen will refresh to display your chosen performance measures. The three main fields for data entry are: Records Reviewed, Numerator, and Denominator. Note that the other fields on this page are grayed out and you will not be able to enter any other numbers. See (Figure 11) for a screenshot on entering these numbers. Below is the guidance to determining the three main numbers:

- Records reviewed is the number of all client records that were assessed for the performance measure under review. All client records can include clients who receive HIV services, regardless of funding source of RWHAP eligibility.
- **Denominator** includes only clients in the records reviewed who should receive the care or service under review (e.g., achieved viral suppression, prescribed HIV ART, screened for Hepatitis B).
- Numerator includes those clients from the denominator who did receive the care or service under review. (e.g., achieved viral suppression, prescribed HIV ART, screened for Hepatitis B).

The Numerator and Denominator numbers are required fields.

For more program-related guidance on these numbers, click the information icon to the right of the performance measure and a pop-up window will display additional information. You can also refer to the <u>HRSA HAB Performance Measure</u> Portfolio webpage.

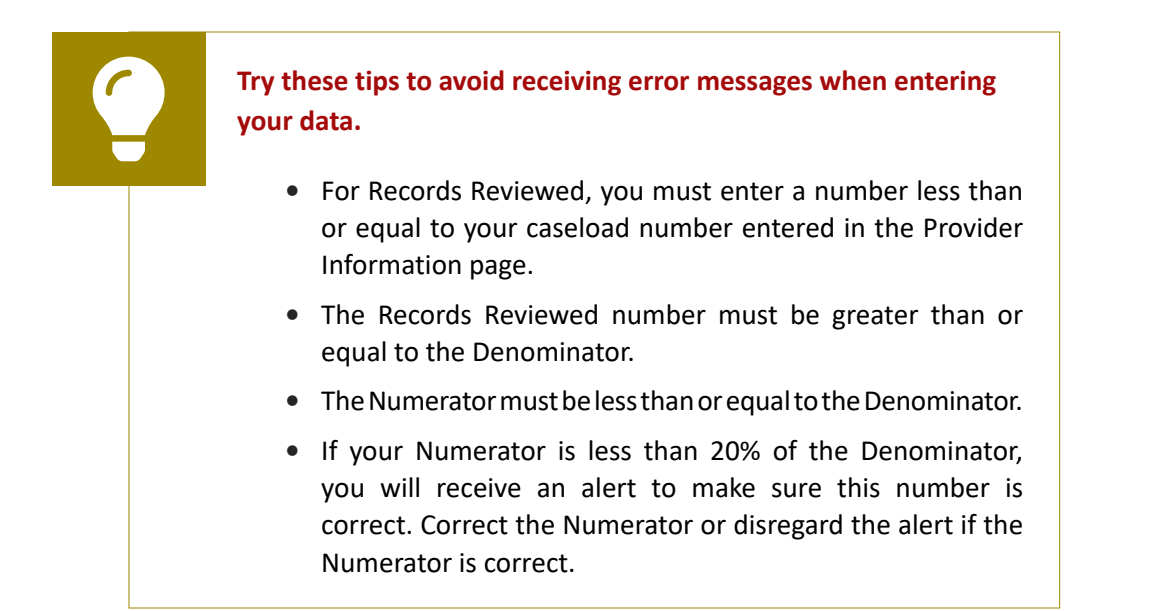

#### Figure 11. HIVQM: Entering Records Reviewed, Numerator, and Denominator

| 70                                      |                                                                    |                                                 |                                           |                                       |                                                       |                                                             |                                                                                |                                                    |                                                      |                                                                 | 5                             |
|-----------------------------------------|--------------------------------------------------------------------|-------------------------------------------------|-------------------------------------------|---------------------------------------|-------------------------------------------------------|-------------------------------------------------------------|--------------------------------------------------------------------------------|----------------------------------------------------|------------------------------------------------------|-----------------------------------------------------------------|-------------------------------|
| ce Measures 🔺                           | - Coaching Flood                                                   | Ltd.                                            |                                           |                                       |                                                       |                                                             |                                                                                |                                                    |                                                      |                                                                 |                               |
| M Inbox                                 | Report ID: 84105                                                   |                                                 |                                           |                                       | Status: V                                             | Vorking                                                     |                                                                                | Close [                                            | Date:                                                |                                                                 |                               |
| ad HIVQM Data                           | Report Period:                                                     |                                                 |                                           |                                       | Last Mod                                              | lified Date:                                                |                                                                                | Last Me                                            | odified By:                                          |                                                                 |                               |
| ition 🔶                                 | Access Mode: Read                                                  | Write                                           |                                           |                                       | Locked E                                              | By:                                                         |                                                                                |                                                    |                                                      |                                                                 |                               |
| Registration<br>ge Password<br>Requests | Viral Load Su<br>You must enter the mer<br>Factor for the selected | ppression<br>asure level data<br>performance me | n 👔<br>in Row Number<br>easure. After mea | 1 before adding<br>asure level data i | new records. Measure lev<br>has been entered for this | vel data are Records Review<br>row, you can select the "Add | ed, Numerator, and Denominator<br>new record <sup>®</sup> button to enter perf | r values for the undupli<br>ormance data by Age, i | cated patients regardles:<br>Gender, Race/Ethnicity, | s of Age, Gender, Race/Ethnic<br>HIV Risk Factor, or a combinat | ity, and HIV<br>tion of these |
| Commente                                | categories.                                                        |                                                 |                                           |                                       |                                                       |                                                             |                                                                                |                                                    |                                                      |                                                                 |                               |
| Comments                                | + Add new record                                                   |                                                 |                                           |                                       |                                                       |                                                             |                                                                                |                                                    |                                                      |                                                                 |                               |
|                                         | Row Number                                                         | Age Min                                         | Age Max                                   | Gender                                | Race/Ethnicity                                        | HIV Risk Factor                                             | Records Reviewed                                                               | Numerator                                          | Denominator                                          | Provider Percent                                                | Acti                          |
| M Reports                               | 1<br>All fields marked with 1                                      | -                                               |                                           |                                       | -                                                     |                                                             |                                                                                |                                                    |                                                      |                                                                 | Edit                          |
| port                                    | Age Min                                                            | are required                                    |                                           |                                       |                                                       |                                                             |                                                                                |                                                    |                                                      |                                                                 |                               |
| 1 4                                     | Age Max                                                            |                                                 |                                           |                                       |                                                       |                                                             |                                                                                |                                                    |                                                      |                                                                 |                               |
| der Information                         | Gondor                                                             |                                                 |                                           |                                       |                                                       |                                                             |                                                                                |                                                    |                                                      |                                                                 |                               |
| t Measures                              | Gender                                                             | Select Ger                                      | nder                                      |                                       | ~                                                     |                                                             |                                                                                |                                                    |                                                      |                                                                 |                               |
| r Performance                           | Race/Ethnicity                                                     | Select Rac                                      | e/Ethnicity                               |                                       | ~                                                     |                                                             |                                                                                |                                                    |                                                      |                                                                 |                               |
| norte                                   | HIV Risk Factor                                                    | Select HIV                                      | Risk Factor                               |                                       | ~                                                     |                                                             |                                                                                |                                                    |                                                      |                                                                 |                               |
| ports -                                 | Records Reviewed                                                   | 150                                             |                                           |                                       |                                                       |                                                             |                                                                                |                                                    |                                                      |                                                                 |                               |
| parison Trend                           | * Numerator                                                        | 105                                             |                                           |                                       |                                                       |                                                             |                                                                                |                                                    |                                                      |                                                                 |                               |
|                                         | Numerator                                                          | 120                                             |                                           |                                       |                                                       |                                                             |                                                                                |                                                    |                                                      |                                                                 |                               |
| am Parts<br>son Report                  | * Denominator                                                      | 150                                             |                                           |                                       |                                                       |                                                             |                                                                                |                                                    |                                                      |                                                                 |                               |
| s 🔺                                     | Update                                                             |                                                 |                                           |                                       |                                                       |                                                             |                                                                                |                                                    |                                                      |                                                                 |                               |
|                                         | H ( 1 ) H                                                          | Page Size                                       | s 50 💌                                    |                                       |                                                       |                                                             |                                                                                |                                                    |                                                      |                                                                 | 1 items in 1                  |
| Ph4 Portfolio                           | 0.0.1                                                              |                                                 |                                           |                                       |                                                       |                                                             |                                                                                |                                                    |                                                      |                                                                 |                               |
| PM Portfolio<br>Region Map              | Go Back                                                            |                                                 |                                           |                                       |                                                       |                                                             |                                                                                |                                                    |                                                      |                                                                 |                               |
| PM Portfolio<br>Region Map              |                                                                    |                                                 |                                           |                                       |                                                       |                                                             |                                                                                |                                                    |                                                      |                                                                 |                               |

Once you have entered all your data, save it by clicking "Update" on the lower-left corner of the screen. The numbers will appear as Row 1 as a performance measure record. See (Figure 12) for an example of Row 1. Row 1 includes all client records that were uploaded for that specific performance measure. A dash in any of the columns indicates that the measure includes all clients in that category and is not restricted to any specific subgroups (e.g., males only or 25- to 44-year-olds only). If you have entered invalid data (valid data is described above) in any of the fields, you will receive an error message. Go back to your data entries and correct the errors by clicking on "Edit" on the right side of the screen. You will not be able to save your data until you have addressed all error messages.

#### Figure 12. HIVQM: Row 1

| → C<br>Coaching Floor                                                | d Ltd.                                                      |                         |                         |                                            |                             |                                                                 |                         |                                           |                                                           | X                                                 |
|----------------------------------------------------------------------|-------------------------------------------------------------|-------------------------|-------------------------|--------------------------------------------|-----------------------------|-----------------------------------------------------------------|-------------------------|-------------------------------------------|-----------------------------------------------------------|---------------------------------------------------|
| Report ID: 84105<br>Report Period:<br>Access Mode: Rear              | dWrite                                                      |                         |                         | Status: W<br>Last Modi<br>Locked B         | fired Date:                 |                                                                 | Close D<br>Last Mo      | bate:<br>bdified By:                      |                                                           |                                                   |
|                                                                      |                                                             |                         |                         |                                            |                             |                                                                 |                         |                                           |                                                           |                                                   |
| edical Visit<br>w 1 includes all clie                                | s Freque                                                    | ncy 🕢                   | nance measure           | A dash in any of the col                   | umns indicates that the mea | sure includes all clients in that ca                            | ategory and is not rest | ricted to any specific su                 | b groups (e.g. males only or 2                            | 25-44 yr olds o                                   |
| edical Visit<br>v 1 includes all clie<br>Add new record<br>ow Number | s Freque                                                    | Age Max                 | nance measure<br>Gender | A dash in any of the col                   | umns indicates that the mea | sure includes all clients in that ca                            | ategory and is not rest | ricted to any specific su<br>Denominator  | b groups (e.g. males only or 2                            | 25-44 yr olds o<br>Action                         |
| edical Visit<br>v 1 includes all clie<br>Add new record<br>ow Number | s Freque                                                    | Age Max                 | Gender                  | A dash in any of the col                   | HIV Risk Factor             | sure includes all clients in that ca<br>Records Reviewed<br>125 | Ategory and is not rest | ricted to any specific su Denominator 110 | b groups (e.g. males only or 2<br>Provider Percent<br>90% | 25-44 yr olds<br>Action<br>Edit                   |
| edical Visit<br>w 1 includes all clie<br>Add new record<br>ow Number | S Freque<br>ent records for the<br>Age Min<br>-<br>Page Siz | Age Max<br>-<br>e: 50 • | Gender                  | A dash in any of the col<br>Race/Ethnicity | HIV Risk Factor             | sure includes all clients in that ca<br>Records Reviewed<br>125 | Numerator               | ricted to any specific su Denominator 110 | b groups (e.g. males only or 2<br>Provider Percent<br>90% | 25-44 yr olds<br>Action<br>Edit<br>1 items in 1 p |

In this example, dashes appear in age min, age max, gender, race/ethnicity, and HIV risk factor columns. The dashes indicate that you uploaded data for all 125 records and did not restrict your data to any specific subgroup.

#### **Entering Demographic Data**

After your first performance measure record is saved, you can now enter demographic data for that performance measure. To enter demographic data, click on the plus icon, "Add new record," and the page will refresh to allow you to enter demographic data. See (Figure 13) for an example of entering demographic data. The Gender, Race/ Ethnicity, and HIV Risk Factor fields include drop-down options that you can choose from. See below for dropdown options.

- Age: Minimum and max age
- **Gender:** Male, Female, Transgender (All), Transgender Male to Female, Transgender Female to Male, Transgender Other

- Race/Ethnicity: American Indian/Alaska Native, Asian, Black/African American, Hispanic/Latino, Native Hawaiian/Pacific Islander, White, Multiple races
- HIV Risk Factor: Male to male sexual contact (MSM), Injection drug use (IDU), MSM and IDU, Heterosexual contact, Perinatal transmission, Other

#### Figure 13. HIVQM: Entering Demographic Data

| $- \rightarrow C$                   |                    |                     |                |                      |        |                           |                                      |                          | \$                       |        |
|-------------------------------------|--------------------|---------------------|----------------|----------------------|--------|---------------------------|--------------------------------------|--------------------------|--------------------------|--------|
|                                     |                    |                     |                |                      |        |                           |                                      |                          |                          |        |
| Annual Reten                        | tion in Ca         | are 🔞               |                |                      |        |                           |                                      |                          |                          |        |
| Row 1 includes all clie             | nt records for tha | at specific perform | nance measure. | A dash in any of the | column | s indicates that the meas | sure includes all clients in that ca | tegory and is not restri | cted to any specific sub | ) grou |
| + Add new record                    |                    |                     |                |                      |        |                           |                                      | 1289                     |                          |        |
| Rew Number                          | Age Min            | Age Max             | Gender         | Race/Ethnicity       |        | HIV Risk Factor           | Records Reviewed                     | Numerator                | Denominator              |        |
| All fields marked with 1<br>Age Min | are required<br>24 |                     |                |                      |        | 1                         |                                      |                          |                          |        |
| Ace Max                             | 2.                 |                     |                |                      | <=     |                           |                                      |                          |                          |        |
| Age max                             | 00                 |                     |                |                      |        |                           |                                      |                          |                          |        |
| Gender                              | Male               |                     |                | ~                    |        |                           |                                      |                          |                          |        |
| Race/Ethnicity                      | White              |                     |                | ~                    |        |                           |                                      |                          |                          |        |
| HIV Risk Factor                     | Male to Male       | e sexual contact (  | MSM)           | ~                    |        |                           |                                      |                          |                          |        |
| Records Reviewed                    | 55                 |                     |                |                      |        |                           |                                      |                          |                          |        |
| * Numerator                         | 25                 |                     |                |                      | 1      |                           |                                      |                          |                          |        |
| Denominator                         | 55                 |                     |                |                      | 1      |                           |                                      |                          |                          |        |
| nsert Cancel                        |                    |                     |                |                      |        |                           |                                      |                          |                          |        |
|                                     |                    |                     |                |                      |        |                           | 125                                  | 100                      | 110                      |        |

The demographic data will allow you to enter the denominator and numerator for various characteristics of your population. You can enter the numbers for one particular demographic field or multiple fields. In the module, this is called a row. For example, a row can include the numbers for only one demographic group, such as "males," or for multiple fields such as "African American males who are 24 – 50 years of age." See (Figure 14) for an example of different rows.

Once you have chosen your demographic preferences for a row and entered the numbers, click on the "Insert" link at the bottom left to submit the data. At the top of the page, you will either get a message that the submission was a success or an error message if your numbers do not make sense. You can correct your numbers by clicking on "Edit" on the right side of the screen. When you get the success message, the module will generate a table showing you the data you entered along with the calculated percentage (Figure 14).

To add another row or a new set of demographic data, click on the plus icon, "Add new record" at the top left of the table. Remember to click on the "Insert" link at the bottom left once you are finished with a row.

(Figure 14) is an example of the generated table with various rows. You can also sort your data by clicking on column title. (Figure 14) shows that table sorted by Race/ Ethnicity. Demographic data will only be reported in this table. Demographic data will not appear in any of the HIVQM reports.

| $\rightarrow$   | C                |                  |                       |                                |                                                 |                                 |                      |                    |                            | \$              |
|-----------------|------------------|------------------|-----------------------|--------------------------------|-------------------------------------------------|---------------------------------|----------------------|--------------------|----------------------------|-----------------|
| dical Vi        | sits Frea        | uency 🙉          |                       |                                |                                                 |                                 |                      |                    |                            |                 |
| v 1 includes al | I client records | for that specifi | ic performance measur | e. A dash in any of the column | ns indicates that the measure includes all clie | ents in that category and is no | ot restricted to any | specific sub group | s (e.g. males only or 25-4 | 4 yr olds only) |
| Add new rec     | ord              |                  |                       |                                | 7                                               |                                 |                      |                    |                            |                 |
| Row Number      | Age Min          | Age Max          | Gender                | Race/Ethnicity 🔺               | HIV Risk Factor                                 | Records Reviewed                | Numerator            | Denominator        | Provider Percent           | Action          |
|                 |                  |                  | -                     | -                              |                                                 | 125                             | 100                  | 110                | 90%                        | Edit            |
|                 | 24               | 66               | Male                  | Black/African American         | Heterosexual contact                            | -                               | 47                   | 55                 | 85%                        | Edit Delete     |
|                 | 24               | 66               | Female                | Black/African American         | Heterosexual contact                            | 25                              | 18                   | 25                 | 72%                        | Edit Delete     |
|                 | 24               | 66               | Male                  | Hispanic/Latino                | MSM and IDU                                     | 65                              | 55                   | 65                 | 84%                        | Edit Delete     |
|                 | 24               | 66               | Female                | Hispanic/Latino                | Heterosexual contact                            | 55                              | 40                   | 55                 | 72%                        | Edit Delete     |
|                 | 24               | 66               | Transgender (all)     | Multiple races                 | Other                                           | 10                              | 8                    | 10                 | 80%                        | Edit Delet      |
|                 | 24               | 66               | Male                  | White                          | Male to Male sexual contact (MSM)               | 55                              | 25                   | 35                 | 71%                        | Edit Delete     |
|                 | 24               | 66               | Female                | White                          | Heterosexual contact                            | 65                              | 48                   | 55                 | 87%                        | Edit Delete     |
| H ◀ 1 →         | N Pag            | e Size: 50       | •                     |                                |                                                 |                                 |                      |                    | 8                          | tems in 1 pag   |
| H ◀ 1 →         | H Pag            | e Size: 50       | •                     |                                |                                                 |                                 |                      |                    | 8                          | tems in 1 p     |

#### **Uploading Performance Measures Data**

Recipients and subrecipients can import performance measures data into the HIVQM Module from a CSV file. For instructions on creating a CSV file, see <u>Appendix A</u> and refer to the <u>HIVQM CSV template</u>.

In the Navigation panel on the top-left side of the screen, click on the link "Upload HIVQM Data" to bring you to the HIVQM Data Upload page. See (Figure 15) for a screenshot of the Data Upload page.

Figure 15. HIVQM Data Upload Page and Provider Selection

| •••                                                                      |                                                                                                    |                                                                                                    |
|--------------------------------------------------------------------------|----------------------------------------------------------------------------------------------------|----------------------------------------------------------------------------------------------------|
| $\leftarrow \rightarrow \mathbb{C}$                                      |                                                                                                    | *                                                                                                    |
| K HRSA Elec                                                              | ctronic Handbooks                                                                                                    | Environment. Of Support + Logout                                                                                                    |
| Tasks Organizat                                                          | tions Grants Free Clinics FQHC-LAL                                                                                              | Resources                                                                                                    |
| NAVIGATION <                                                             | HIVQM Performance Measures                                                                                                    | Your session will expire in: 29:4                                                                                                    |
| Performance Measures  HIVQM Inbox Delta Upload HIVQM Data Administration | HIVQM Data Upload<br>This page allows you to upload HIVQM pert<br>the Upload Summary table. You may uploar<br>reporting period. | ormance measures for the reporting period(s) specified below. You can find the description of the columns in the provided field definition file. Once data is uploaded, you can view the validation results in<br>HIVQM performance data multiple times. However, system will retain data only from the latest file upload. You can also view and edit performance data in the HIVQM Report for the corresponding |
| Edit Registration Change Password Print Requests                         | Report Period(s) Open for Editing:<br>Provider Name:                                                                            | 01/01/2024-12/31/2024                                                                                                    |
| Admin Tools Search                                                       |                                                                                                    |                                                                                                    |

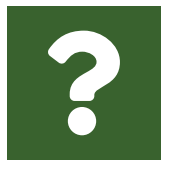

Do you have to manually populate a CSV file?

You do not need to enter data manually into the CSV file. There are <u>RSR-Ready Data Systems</u>, including CAREWare, that can create the CSV file for you. Please reach out to the <u>DISQ Team</u> if you have any questions or need assistance with this.

Ç

Instructions on how to create a CSV file can be found in Appendix A.

**?** 

For further assistance in creating a CSV file and uploading your data into the HIVQM, contact the DISQ Team at Data.TA@caiglobal.org.

#### **Uploading Your CSV File**

On the Data Upload page, you will be able to select the provider name through a dropdown menu. Users will be able to see all the providers they have access to via the dropdown menu. Once you select the provider name, click on the "Select" button. Two new buttons for importing your file will appear. First, click on the "Choose File" button to search for the CSV file on your computer. Then click the "Upload File" button to upload the file. See (Figure 16) for a screenshot of the upload buttons.

Figure 16. Uploading Your CSV File

| •••                                     |                                                                                                    |
|-----------------------------------------|----------------------------------------------------------------------------------------------------|
| $\leftarrow \rightarrow \mathbb{C}^{c}$ |                                                                                                    |
| NAVIGATION                              | HIVQM Performance Measures Your se                                                                                                    |
| Performance Measures 🔺                  | HIVQM Data Upload                                                                                                    |
| HIVQM Inbox                             | This page allows you to upload HIVQM performance measures for the reporting period(s) specified below. You can find the description of the columns in the provided field definition file. Once data is uploaded, you can vie<br>in the Upload Summary table. You may upload HIVQM performance data multiple times. However, system will retain data only from the latest file upload. You can also view and edit performance data in the HIVQM Report |
| Administration                          | reporting period.                                                                                                    |
| Edit Registration                       | Report Period(s) Open for Editing: 01/01/2024-12/31/2024                                                                                                    |
| Change Password                         | Provider Name: Select Provider                                                                                                    |
| Admin Tools                             |                                                                                                    |
| Search -                                | File to Upload:                                                                                                    |
| HIVQM Reports                           | UNASE THE NO HE CLUSET                                                                                                    |
| HIVQM Reports                           | Upload File Gancel                                                                                                    |
| Comparison Report                       | Upload Summary                                                                                                    |
| References ·                            | Total # of records in this file Total # of records that failed validation Total # of records with alerts Uploaded Date and Time View                                                                                                    |
| HAB PM Portfolio                        | Data Summany                                                                                                    |
| RSR Inbox                               | Reporting Paring & of records unloaded                                                                                                    |
| Return to RSR                           |                                                                                                    |
|                                         |                                                                                                    |

A validation process will automatically begin to ensure that data in your file passes system requirements. Once the validation process is complete, the Upload Summary table will appear to provide information of the validation results. See (Figure 13) for a screenshot of the Upload Summary table. The Upload Summary table will include information on the number of records in the file, the number of records that failed validation, and the number of alerts. There are different types of validation messages. Alerts tell you to check your data to make sure they are correct. Errors will display any information that must be corrected before successfully uploading your file. To view your list of validations, click on the link "Validation Result" in the Upload Summary table and an Excel document will appear that can also be downloaded to your computer.

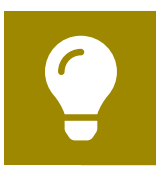

A list of validations can be found in Appendix B.

After you have checked the alerts and fixed the errors in your file, you can begin the upload process again by clicking on the "Choose File" button to search for the correct CSV file on your computer and then clicking the "Upload File" button. The old file will be automatically replaced with the new file. When your file has passed the validation process, you will see at the top of the page, "The file is processed successfully."

The Data Summary table located below the Upload Summary table contains information on the reporting period and the number of records uploaded. This can be especially helpful if you have multiple file uploads.

You will still see the alerts that ask you to check your data even though you have successfully uploaded your file and are ready to generate reports.

## **Step Five: Generate HIVQM Reports**

The HIVQM Module can generate three types of reports: the Summary Report, the Comparison Trend Report, and the Program Parts Comparison Report. These reports allow recipients to compare their performance measures data with that of others.

• The **Summary Report** will allow recipients to compare their performance data at the organizational, state, regional, and national level.

- The Comparison Trend Report will allow recipients to compare their performance data at the organizational, state, regional, and national level over a five-year period.
- The **Program Parts Comparison Report** will allow recipients to compare performance measures data by RWHAP part.

To view a report, click the "Summary Report," "Comparison Trend Report," or "Program Parts Comparison Report" link under HIVQM Reports in the Navigation panel on the left side of the screen (Figure 17).

Note that the reports will only represent data of organizations that submitted data into the HIVQM Module.

#### **Summary Report**

Once you click "Summary Report," select the performance measure(s) that you want to view from the pull-down menu at the top of the page. You can select all performance measures, a main category, or an individual performance measure. See (Figure 18) for a screenshot on selecting performance measures.

#### Figure 17. Screenshot of HIVQM Reports Menu

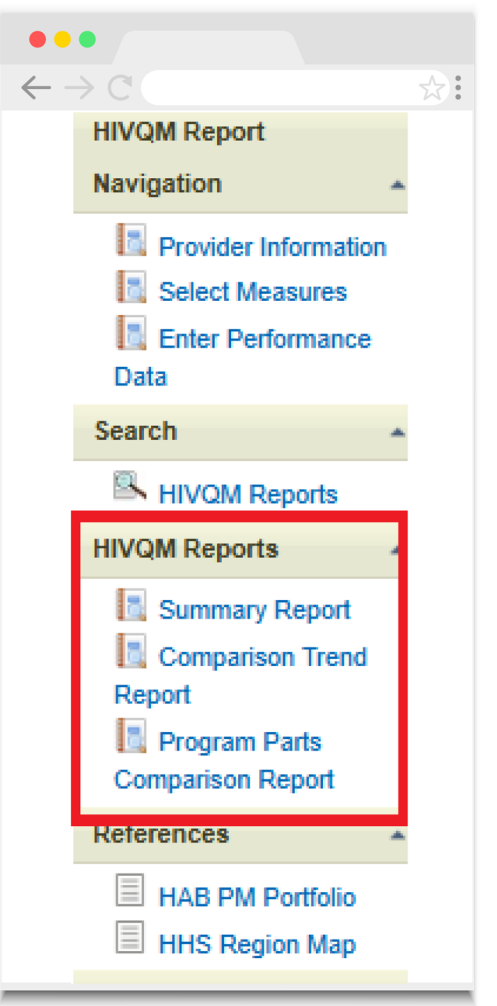

## Figure 18. HIVQM: Selecting Performance Measures for Reports (Same for Summary and Comparison Trend Reports)

| ••                   |                                                                                                    |                                                                                    |
|----------------------|----------------------------------------------------------------------------------------------------|------------------------------------------------------------------------------------|
| $\rightarrow$ (      | C                                                                                                    | *                                                                                  |
| Show                 | Selected Performance Measures<br>Selected Performance Measures                                                            | View Report                                                                        |
| 14 4                 | All Performance Measures<br>Core Measures<br>Viral Load Suppression<br>Personia de Artisetonical Therapy                  |                                                                                    |
| Organiza             | Medical Visits Frequency<br>Gap in Medical Visits<br>PCP Prophylaxis                                                      | Report Report ID: 67406                                                            |
| State: C             | IN Drug Resistance Testing Before Initiation of Therapy<br>Influenza Vaccination                                          | Region: HRSA Region 1                                                              |
| Report 9             | Lipids Screening<br>TB Screening<br>Adolescent and Adult Measures                                                         | Report End Date:                                                                   |
| NOTE: T<br>displayed | Cervical Cancer Screening<br>Chlamydia Screening<br>Gonorrhea Screening<br>Hepatitis B Screening<br>Hepatitis Vaccination | a to this system. The State and Regional columns are automatically the HIVQM data. |

Once you select the performance measure(s), click "View Report" on the upper right and the report will be generated in a different tab. You can export your summary report via multiple formats (including PDF, Microsoft Excel, and CSV) by clicking the floppy disk icon for a pull-down menu of options. This summary report reflects data that were submitted during the reporting period. Note that the state and regional columns will be hidden if fewer than four organizations submit data for that state or region. See (Figure 19) for an example of the Summary Report.

#### Figure 19. HIVQM: Summary Report

| •••                                               |                     |
|---------------------------------------------------|---------------------|
| $\leftarrow \rightarrow \mathbb{C}$               | *                   |
| Show Selected Performance Measures                | View Report         |
| I4 4 1 of 1 >> > 4 Find   Next 🔍 😨 Export Reports |                     |
| HIVQM Summary Report                              |                     |
| Organization Name: ABC University                 | Report ID: 67385    |
| State: Callifornia                                | Region: HRSA Region |
| Report Start Date:                                | Report End Date:    |

NOTE: This information is only representative of those organizations that have submitted data to this system. The State and Regional columns are automatically displayed when four or more organizations within the corresponding State and Region submit the HIVQM data.

| Category                         | Performance Measure Title               | Case load | Records<br>Reviewed | Provider<br>Numerator | Provider<br>Denominator | Provider<br>Percent | State Percent | Regional Percent | National<br>Percent |
|----------------------------------|-----------------------------------------|-----------|---------------------|-----------------------|-------------------------|---------------------|---------------|------------------|---------------------|
| Core Measures                    | Viral Load Suppression                  | 141       | 123                 | 120                   | 120                     | 100%                | 98%           | 88%              | 76%                 |
| Core Measures                    | Prescribed Antiretroviral<br>Therapy    | 141       | 123                 | 110                   | 120                     | 91%                 | 91%           | 88%              | 89%                 |
| Core Measures                    | Medical Visits<br>Frequency             | 141       | 123                 | 100                   | 120                     | 83%                 | 83%           | 83%              | 86%                 |
| Core Measures                    | Gap in Medical Visits                   | 141       | 123                 | 80                    | 110                     | 72%                 | 63%           | 38%              | 46%                 |
| Core Measures                    | PCP Prophylaxis                         | 141       | 123                 | 80                    | 100                     | 80%                 | 80%           | 76%              | 75%                 |
| Adolescent and<br>Adult Measures | Cervical Cancer<br>Screening            | 141       | 80                  | 60                    | 62                      | 96%                 | 96%           | 96%              | 94%                 |
| Adolescent and<br>Adult Measures | Chlamydia Screening                     | 141       | 80                  | 75                    | 75                      | 100%                | 100%          | 77%              | 78%                 |
| Oral Health<br>Measures          | Dental Treatment Plan                   | 141       | 100                 | 85                    | 95                      | 89%                 | 89%           | 89%              | 88%                 |
| Oral Health<br>Measures          | Periodontal Screening<br>or Examination | 141       | 100                 | 80                    | 100                     | 80%                 | 80%           | 80%              | 80%                 |

Note that the reports will only represent data from organizations that submitted data into the HIVQM Module.

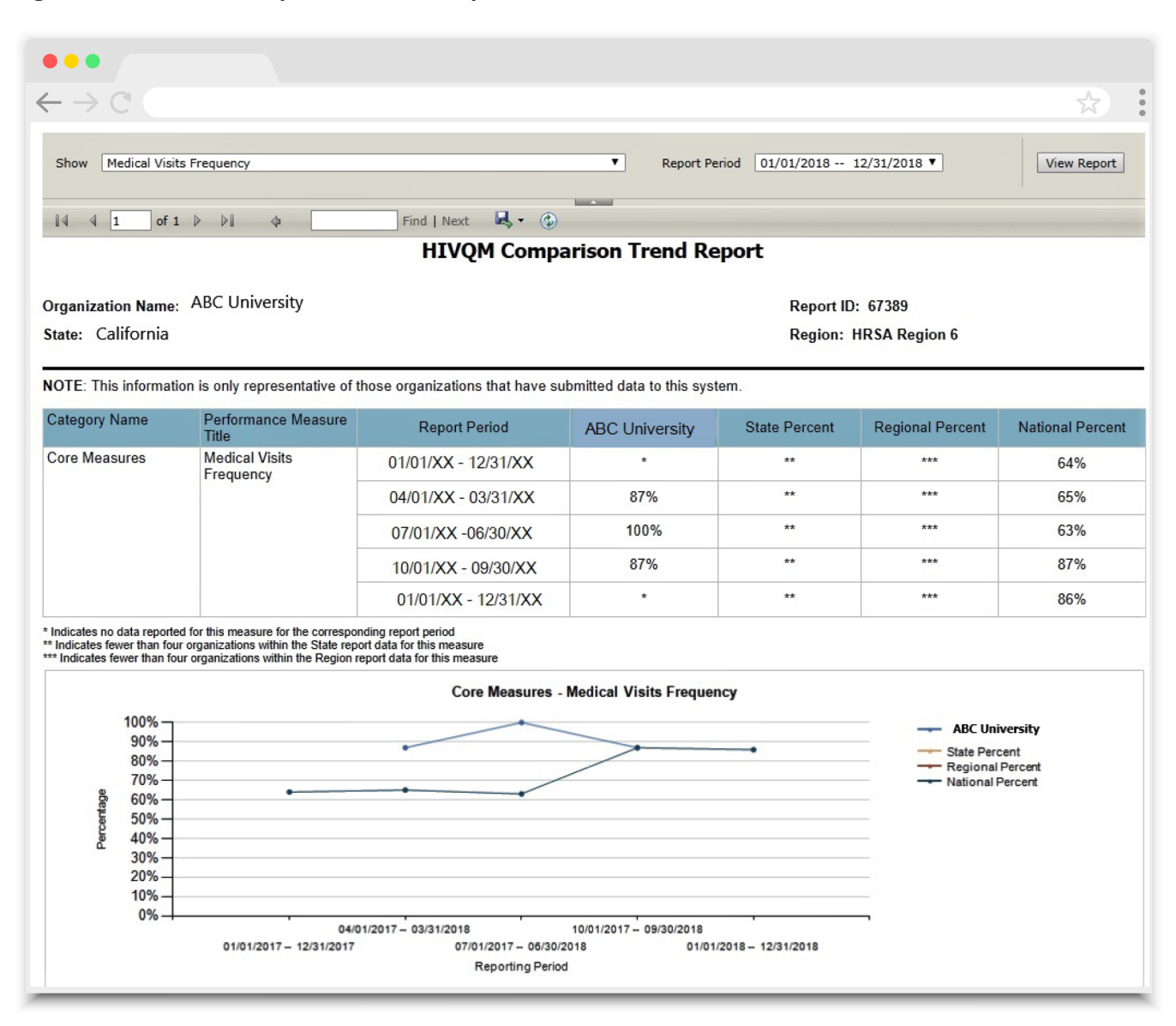

#### Figure 20. HIVQM: Comparison Trend Report

#### **Comparison Trend Report**

Once you click the "Comparison Trend Report" link, select the performance measure(s) that you want to view from the pull-down menu at the top of the page. You can select all performance measures, a main category, or an individual performance measure. In the "Reporting Period" field, select a year-long reporting period from the pull-down menu, starting from January 2016. Click "View Report," and the report will be generated in a different tab. You can export your Comparison Trend Report via multiple formats (including PDF, Microsoft Excel, and CSV) by clicking the floppy disk icon for a pull-down menu of options. If fewer than four organizations report data under a performance measure, asterisks will be displayed in the corresponding cell of the data table. See (Figure 20) for an example of the Comparison Trend Report.

| Image: Show All Performance Measures     Image: View Report |   |
|-------------------------------------------------------------|---|
| Show All Performance Measures                               | • |
|                                                             |   |
| HIVQM Program Parts Comparison Report                       |   |

#### Figure 21. HIVQM: Program Parts Comparison Report

NOTE: This information is only representative of those organizations that have submitted data to this system.

| Category                         | Performance Measure Title                                   | Part A Percent | Part B Percent | Part C Percent | Part D Percent | National<br>Percent |
|----------------------------------|-------------------------------------------------------------|----------------|----------------|----------------|----------------|---------------------|
| Core Measures                    | Viral Load Suppression                                      | 84%            | 84%            | 84%            | 84%            | 84%                 |
| Core Measures                    | Prescribed Antiretroviral Therapy                           | 96%            | 96%            | 96%            | 97%            | 96%                 |
| Core Measures                    | Medical Visits Frequency                                    | 71%            | 71%            | 70%            | 71%            | 71%                 |
| Core Measures                    | Gap in Medical Visits                                       | 12%            | 14%            | 14%            | 14%            | 14%                 |
| Core Measures                    | PCP Prophylaxis                                             | 89%            | 88%            | 91%            | 89%            | 90%                 |
| All Ages Measures                | HIV Drug Resistance Testing<br>Before Initiation of Therapy |                |                | 100%           | -              | 100%                |
| All Ages Measures                | Influenza Vaccination                                       | 50%            | 54%            | 52%            | 47%            | 51%                 |
| All Ages Measures                | Lipids Screening                                            | 91%            | 79%            | 78%            | 84%            | 80%                 |
| All Ages Measures                | TB Screening                                                | 90%            | 96%            | 93%            | 93%            | 93%                 |
| Adolescent and Adult<br>Measures | Cervical Cancer Screening                                   | 46%            | 54%            | 52%            | 56%            | 53%                 |
| Adolescent and Adult<br>Measures | Chlamydia Screening                                         | 74%            | 74%            | 75%            | 81%            | 76%                 |
| Adolescent and Adult             | Gonorrhea Screening                                         | 74%            | 74%            | 74%            | 81%            | 76%                 |

#### **Program Parts Comparison Report**

Once you click the "Program Parts Comparison Report" link, select the performance measure(s) that you want to view from the pull-down menu at the top of the page. You can select all performance measures, a main category, or an individual performance measure (Figure 12). Once you select the performance measure(s), click "View Report" on the right and the report will be generated in a different tab. You can export your summary report via multiple formats (including PDF, Microsoft Excel, and CSV) by clicking the floppy disk icon for a pull-down menu of options. This summary report reflects data that were submitted during the reporting period. See (Figure 21) for an example of the Program Parts Comparison Report.

For further assistance on completing the HIVQM Module or generating reports, contact Data Support at (888) 640-9356 or email RyanWhiteDataSupport@wrma.com.

## Appendix A

## **HIVQM Upload – Field Definitions**

This document provide guidance to create a CSV file to upload HIVQM data. The first row of the file contains the column headers separated by commas. The HIVQM data for various performance measures should be populated starting from the second row of the file and each entry should be separated by commas. A screenshot of the sample file is shown below in (Figure 22). You may also refer to HIVQM CSV template. For additional assistance, contact the DISQ Team at Data.TA@caiglobal.org.

#### Figure 22. HIVQM Data Upload Sample

| Provider<br>ID | Provider<br>Name | Software<br>Name | Measure<br>ID | Measure<br>Name           | Report<br>Start<br>Date | Report<br>End Date | Record<br>creation<br>date | Records<br>Reviewed | Numerator | Denominator | Age<br>Min | Age<br>Max | Gender | Race/<br>Ethnicity | HIV Risk<br>Factor |
|----------------|------------------|------------------|---------------|---------------------------|-------------------------|--------------------|----------------------------|---------------------|-----------|-------------|------------|------------|--------|--------------------|--------------------|
| 348            |                  | CAREWare         | Core01        | Viral Load<br>Suppression | 7/1/2023                | 6/30/2024          | 9/30/2024                  | 175                 | 115       | 125         |            |            |        |                    |                    |
| 348            |                  | CAREWare         | Core01        | Viral Load<br>Suppression | 7/1/2023                | 6/30/2024          | 9/30/2024                  | 175                 | 78        | 80          | 24         | 29         |        | 3                  |                    |
| 348            |                  | CAREWare         | HAB41         | Care Plan                 | 7/1/2023                | 6/30/2024          | 9/30/2024                  | 175                 | 118       | 125         |            |            |        |                    |                    |
| 348            |                  | CAREWare         | HAB41         | Care Plan                 | 7/1/2023                | 6/30/2024          | 9/30/2024                  | 175                 | 118       | 125         | 24         | 29         | 2      |                    |                    |
| 348            |                  | CAREWare         | HAB13         | Syphilis<br>Screening     | 7/1/2023                | 6/30/2024          | 9/30/2024                  | 175                 | 118       | 125         |            |            |        |                    |                    |
| 348            |                  | CAREWare         | HAB13         | Syphilis<br>Screening     | 7/1/2023                | 6/30/2024          | 9/30/2024                  | 175                 | 118       | 125         | 24         | 35         |        |                    | 1                  |

The description of each column is defined in the table below.

| Field | Field Name       | Description                                                         | Field Type | Length | Coding                                                                                                    | Required |
|-------|------------------|---------------------------------------------------------------------|------------|--------|----------------------------------------------------------------------------------------------------|----------|
| 1.    | Provider ID      | Provider ID of<br>the provider                                      | Numeric    | 5      | Provider ID is a unique five-<br>digit identifier assigned to<br>your organization. Please<br>contact Data Support if you do<br>not have this information. | Yes      |
| 2.    | Provider<br>Name | Name of<br>the provider<br>corresponding to<br>the Provider ID      | Character  | 250    | The Provider Name should be<br>entered in double quotations,<br>e.g., "UNIVERSITY OF<br>CALIFORNIA, SAN DIEGO"                                             | No       |
| 3.    | Software<br>Name | Name of the<br>software being<br>used to populate<br>the HIVQM data | Character  | 250    | The Software Name should be<br>entered in double quotations,<br>e.g., "CAREWare"                                                                           | No       |

| Field | Field Name              | Description                                                                                         | Field Type | Length | Coding                                                                                                    | Required |
|-------|-------------------------|----------------------------------------------------------------------------------------------------|------------|--------|----------------------------------------------------------------------------------------------------|----------|
| 4.    | Measure ID              | Measure code<br>corresponding to<br>the performance<br>measure under<br>review                      | Character  | 250    | The Measure ID should be<br>entered in double quotations,<br>e.g., "Core01." Please refer to<br>the Appendix for a list of valid<br>Measure IDs.                                                       | Yes      |
| 5.    | Measure<br>Name         | Name of the<br>performance<br>measure under<br>review                                               | Character  | 250    | The Measure Name should be<br>entered in double quotations,<br>e.g., "Viral Load Suppression."<br>Please refer to the Appendix<br>for a list of valid Measures<br>corresponding to each<br>Measure ID. | No       |
| 6.    | Report Start<br>Date    | Start date of the reporting period                                                                  | Date       | NA     | The Report Start Date should be entered in "MM/DD/YYYY" format.                                                                                                    | Yes      |
| 7.    | Report End<br>Date      | End date of the reporting period                                                                    | Date       | NA     | The Report End Date should be entered in "MM/DD/YYYY" format.                                                                                                    | Yes      |
| 8.    | Report<br>Creation Date | Date when the<br>report was<br>created                                                              | Date       | NA     | The Report Creation Date should be entered in "MM/ DD/YYYY" format.                                                                                                    | No       |
| 9.    | Records<br>Reviewed     | The number<br>of records<br>that were<br>assessed for the<br>performance<br>measure under<br>review | Numeric    | 9      |                                                                                                    | Yes      |
| 10.   | Numerator               | Total number of<br>patients from<br>the denominator                                                 | Numeric    | 9      |                                                                                                    | Yes      |
| 11.   | Denominator             | Total number of<br>patients under<br>review for the<br>corresponding<br>performance<br>measure      | Numeric    | 9      |                                                                                                    | Yes      |
| 12.   | Age Min                 | Minimum age<br>within the group<br>under review                                                     | Numeric    | 3      |                                                                                                    | No       |
| 13.   | Age Max                 | Maximum age<br>within the group<br>under review                                                     | Numeric    | 3      |                                                                                                    | No       |

| Field | Field Name         | Description                                                                                 | Field Type | Length | Coding                                                                        | Required |
|-------|--------------------|---------------------------------------------------------------------------------------------|------------|--------|-------------------------------------------------------------------------------|----------|
| 14.   | Gender             | Gender code<br>corresponding to<br>the Gender value<br>under review                         | Numeric    | 3      | Please refer to the Appendix<br>for a list of valid Gender<br>codes.          | 14.      |
| 15.   | Race/<br>Ethnicity | Race/<br>Ethnicity code<br>corresponding<br>to the Race/<br>Ethnicity value<br>under review | Numeric    | 3      | Please refer to the Appendix<br>for a list of valid Race/<br>Ethnicity codes. | No       |
| 16.   | HIV Risk<br>Factor | HIV Risk<br>Factor code<br>corresponding<br>to the HIV Risk<br>Factor value<br>under review | Numeric    | 3      | Please refer to the Appendix<br>for a list of valid HIV Risk<br>Factor codes. | No       |

## **Performance Measure IDs**

The HIVQM Performance Measures are each assigned a unique Measure ID. The following table depicts the category and the Measure ID for each performance measure.

| Performance Measure Category  | Performance Measure Name                                       | Measure ID |
|-------------------------------|----------------------------------------------------------------|------------|
| Core Measures                 | HIV Viral Load Suppression                                     | Core01     |
| Core Measures                 | Prescription of HIV Antiretroviral<br>Therapy                  | Core02     |
| Core Measures                 | Medical Visits Frequency                                       | Core03     |
| Core Measures                 | Gap in HIV Medical Visits                                      | Core04     |
| Core Measures                 | Pneumocystis Jiroveci Pneumonia<br>(PCP) Prophylaxis           | HAB03      |
| Core Measures                 | Annual Retention in Care                                       | Core05     |
| All Ages Measures             | HIV Drug Resistance Testing Before<br>Initiation of<br>Therapy | HAB35      |
| All Ages Measures             | Influenza Immunization                                         | HAB19      |
| All Ages Measures             | Lipid Screening                                                | HAB11      |
| All Ages Measures             | Tuberculosis B Screening                                       | HAB14      |
| Adolescent and Adult Measures | Cervical Cancer Screening                                      | HAB07      |
| Adolescent and Adult Measures | Chlamydia Screening                                            | HAB15      |
| Adolescent and Adult Measures | Gonorrhea Screening                                            | HAB16      |
| Adolescent and Adult Measures | Hepatitis B Screening                                          | HAB17      |

| Performance Measure Category              | Performance Measure Name                                                       | Measure ID |
|-------------------------------------------|--------------------------------------------------------------------------------|------------|
| Adolescent and Adult Measures             | Hepatitis B Vaccination                                                        | HAB08      |
| Adolescent and Adult Measures             | Hepatitis C Screening                                                          | HAB09      |
| Adolescent and Adult Measures             | HIV Risk Counseling                                                            | HAB10      |
| Adolescent and Adult Measures             | Oral Exam                                                                      | HAB12      |
| Adolescent and Adult Measures             | Pneumococcal Vaccination                                                       | HAB22      |
| Adolescent and Adult Measures             | Preventive Care and Screening for<br>Clinical Depression and Follow-Up<br>Plan | HAB21      |
| Adolescent and Adult Measures             | Preventive Care and Screening<br>Tobacco Use Smoking Cessation<br>Intervention | HAB36      |
| Adolescent and Adult Measures             | Substance Use Screening                                                        | HAB23      |
| Adolescent and Adult Measures             | Syphilis Screening                                                             | HAB13      |
| HIV Infected Children Measures            | MMR Vaccination                                                                | HAB37      |
| HIV Exposed Children Measures             | Diagnostic Testing to Exclude HIV<br>Infection in Exposed Infants              | HAB38      |
| HIV Exposed Children Measures             | Neonatal Zidovudine Prophylaxis                                                | HAB39      |
| HIV Exposed Children Measures             | PCP Prophylaxis for HIV-Exposed<br>Infants                                     | HAB40      |
| Medical Case Management<br>(MCM) Measures | Care Plan                                                                      | HAB41      |
| Medical Case Management<br>(MCM) Measures | Gap in HIV Medical Visits                                                      | HAB57      |
| Medical Case Management<br>(MCM) Measures | HIV Medical Visit Frequency                                                    | HAB58      |
| Oral Health Measures                      | Dental and Medical History                                                     | HAB42      |
| Oral Health Measures                      | Dental Treatment Plan                                                          | HAB43      |
| Oral Health Measures                      | Oral Health Education                                                          | HAB44      |
| Oral Health Measures                      | Periodontal Screening<br>or Examination                                        | HAB45      |
| Oral Health Measures                      | Phase I Treatment Plan Completion                                              | HAB46      |
| ADAP Measures                             | ADAP Application Determination                                                 | HAB47      |
| ADAP Measures                             | Eligibility Recertification                                                    | HAB48      |
| ADAP Measures                             | Formulary                                                                      | HAB49      |
| ADAP Measures                             | ADAP Inappropriate Anti-retroviral<br>Regimen                                  | HAB50      |
| Systems-Level Measures                    | Waiting Time for Initial Access to<br>Outpatient/Ambulatory Medical Care       | HAB51      |
| Systems-Level Measures                    | HIV Test Results for People Living with HIV                                    | HAB52      |

| Performance Measure Category | Performance Measure Name    | Measure ID |
|------------------------------|-----------------------------|------------|
| Systems-Level Measures       | HIV Positivity              | HAB53      |
| Systems-Level Measures       | Late HIV Diagnosis          | HAB54      |
| Systems-Level Measures       | Linkage to HIV Medical Care | HAB55      |
| Systems-Level Measures       | Housing Status              | HAB56      |

## **Gender Codes**

The valid Gender values are each assigned a unique Gender Code. The following table depicts the Gender codes for each Gender value.

| Gender Code | Gender                     |
|-------------|----------------------------|
| 1           | Male                       |
| 2           | Female                     |
| 3           | Transgender (all)          |
| 4           | Transgender Male to Female |
| 5           | Transgender Female to Male |
| 6           | Transgender Other          |

## **Race/Ethnicity Codes**

The valid Race/Ethnicity values are each assigned a unique Race/Ethnicity Code. The following table depicts the Race/Ethnicity codes for each Race/Ethnicity value.

| Race/Ethnicity Code | Race/Ethnicity                   |
|---------------------|----------------------------------|
| 1                   | American Indian/Alaska Native    |
| 2                   | Asian                            |
| 3                   | Black/African America            |
| 4                   | Hispanic/Latino                  |
| 5                   | Native Hawaiian/Pacific Islander |
| 6                   | White                            |
| 7                   | Multiple races                   |

## **HIV Risk Factor Codes**

The valid HIV Risk Factor values are each assigned a unique HIV Risk Factor Code. The following table depicts the HIV Risk Factor codes for each HIV Risk Factor value.

| HIV Risk Factor Code | HIV Risk Factor                   |
|----------------------|-----------------------------------|
| 1                    | Male to male sexual contact (MSM) |
| 2                    | Injection drug use (IDU)          |
| 3                    | MSM and IDU                       |
| 4                    | Heterosexual contact              |
| 5                    | Perinatal transmission            |
| 6                    | Other                             |

## **HIVQM File Upload Validations**

| Field Name     | Validation Rule Logic<br>(Validation will fire when<br>the condition is met) | Validation Type | Error Message Text on UI                                                                                                    |
|----------------|------------------------------------------------------------------------------|-----------------|----------------------------------------------------------------------------------------------------|
| File to Upload | If field is empty                                                            | Error           | You did not select a file to upload. Please<br>click "Browse" to select a file before clicking<br>"Upload File."                                   |
| File to Upload | If a file selected is not an CSV file                                        | Error           | Only file with .csv exten-sion is allowed.                                                                                                    |
| File to Upload | If file size is > 29 MB                                                      | Error           | The file you uploaded is larger than 29 MB.<br>Please upload a file smaller than 29 MB<br>and complete the remaining data directly<br>on the form. |
| File to Upload | If the file directory given in the path does not exist                       | Error           | File directory does not exist; please enter a valid directory path.                                                                                |
| File to Upload | If the column name is missing in the file                                    | Error           | The column name ' <column name="">' is missing from the data file.</column>                                                                        |
| File to Upload | If the file has wrong<br>column name                                         | Error           | The column name ' <column name="">' is unknown for the data file.</column>                                                                         |
| File to Upload | If a column is repeated in the file                                          | Error           | Repeated columns found for ' <column name="">'. Please remove extra columns.</column>                                                              |
| File to Upload | If field is empty                                                            | Error           | You did not select a file to upload. Please<br>click "Browse" to select a file before clicking<br>"Upload File."                                   |
| File to Upload | If a file selected is not an CSV file                                        | Error           | Only file with .csv extension is allowed.                                                                                                    |

| Field Name                               | Validation Rule Logic<br>(Validation will fire when<br>the condition is met)                                | Validation Type | Error Message Text on UI                                                                                                    |
|------------------------------------------|----------------------------------------------------------------------------------------------------|-----------------|----------------------------------------------------------------------------------------------------|
| File to Upload                           | If file size is > 29 MB                                                                                     | Error           | The file you uploaded is larger than 29 MB.<br>Please upload a file smaller than 29 MB and<br>complete the remaining data directly on<br>the form.                                                                    |
| File to Upload                           | If the file directory given in the path does not exist                                                      | Error           | File directory does not exist; please enter a valid directory path.                                                                                                    |
| File to Upload                           | File does not contain data                                                                                  | Error           | File cannot be uploaded because it does not contain data.                                                                                                    |
| File to Upload                           | File Status = Processed AND<br>Total # errors encountered<br>> 0                                            | Error           | File is processed with validation errors. Data will not be populated in the HIVQM forms until all errors are fixed.                                                                                                   |
| Report End<br>Date                       | Report End Date = blank<br>OR an invalid date OR not<br>matching Report Period End<br>Date Open for Editing | Error           | A valid date is required for Report End Date.<br>Acceptable value(s):<br><comma list="" of="" report<br="" separate="">end dates open for editing, ex. 12/31/2018,<br/>09/30/2018, 06/30/2018, 03/31/2018&gt;</comma> |
| Report Start<br>Date; Report<br>End Date | Report Start Date and Report<br>End Date do not correspond<br>to the same report period                     | Error           | Report Start Date and Report End Date do not belong to the same reporting period.                                                                                                    |
| Provider ID                              | Provider ID <> Reg Code<br>of the Provider in Provider<br>Name field                                        | Error           | Provider ID is invalid.                                                                                                    |
| Provider ID                              | Provider ID is blank                                                                                        | Error           | Provider ID is required.                                                                                                    |
| Measure ID                               | Measure ID is blank                                                                                         | Error           | Measure ID is required.                                                                                                    |
| Measure ID                               | Measure ID <> HIVQM<br>Performance Measure ID                                                               | Error           | Measure ID is invalid. Refer to the<br>HIVQM field definition file for the list of<br>Measurement Codes.                                                                                                    |
| Measure ID                               | Duplicate Measure IDs are<br>provided in the CSV file<br>for the same Provider and<br>Reporting Period      | Error**         | Measure ID is duplicate.                                                                                                    |
| Report<br>Creation Date                  | Report Creation Date<br>> today's date OR an<br>invalid date                                                | Error           | Report Creation Date must be prior to today's date.                                                                                                    |

\*\* Please note, when there are duplicate Measure IDs populated all the records shall be errored out and displayed as a part of the validation results document.

## Appendix B

## **HIVQM** Data Validations

| Field Name                             | Validation Rule Logic<br>(Validation will fire when<br>the condition is met)                    | Validation Type | Error Message Text on UI                                                                                                   |
|----------------------------------------|-------------------------------------------------------------------------------------------------|-----------------|----------------------------------------------------------------------------------------------------|
| Numerator, Denominator                 | Measure's Numerator =<br>blank                                                                  | Error           | [Performance Measure]: A whole<br>number greater than or equal<br>to zero must be reported in the<br>numerator field.      |
| Records Reviewed                       | Measure's Records<br>Reviewed<br><= 0 or blank                                                  | Error           | [Performance Measure]: A whole<br>number greater than zero must<br>be reported in the records<br>reviewed field.           |
| Denominator                            | Measure's Denominator<br><= 0 or blank                                                          | Error           | [Performance Measure]: A whole<br>number greater than zero must<br>be reported in the denominator<br>field.                |
| Numerator, Denominator                 | Measure's Numerator<br>is greater than the<br>Denominator                                       | Error           | [Performance Measure]: The<br>Numerator must be less than or<br>equal to the Denominator.                                  |
| Records Reviewed,<br>Denominator       | Measure's Denominator is greater than the number of Records Reviewed                            | Error           | [Performance Measure]: The<br>Records Reviewed must be<br>greater than or equal to the<br>Denominator.                     |
| Records Reviewed,<br>Provider Caseload | Measure's Records<br>Reviewed > Provider<br>Caseload (in Provider<br>Information page)          | Error           | [Performance Measure]: The<br>Records Reviewed must be less<br>than or equal to the Caseload.                              |
| Numerator, Denominator                 | Measure (except for<br>Gap in Medical Visits)'s<br>Numerator < 20 percent<br>of the Denominator | Alert           | The numerator is less than 20<br>percent of the Denominator.<br>Please check the values to make<br>sure they are accurate. |